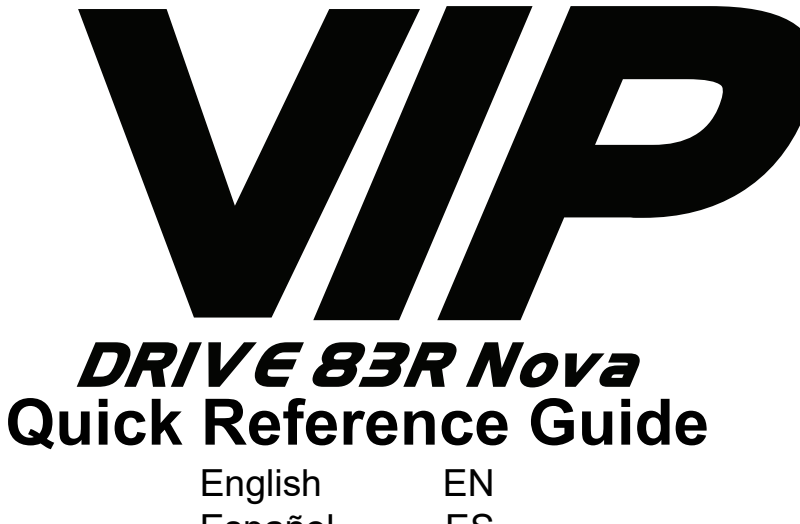

| Español    | ES |
|------------|----|
| Français   | FF |
| Deutsch    | DE |
| Nederlands | NL |

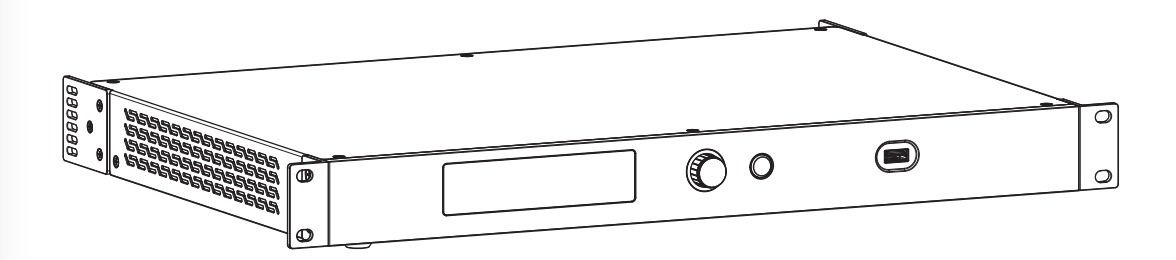

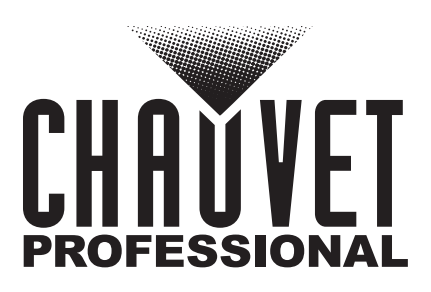

### ΕN

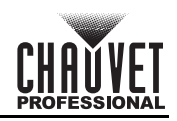

## About This Guide

The VIP Drive 83R Nova Quick Reference Guide (QRG) has basic product information such as connection and menu options. Download the User Manual from <u>www.chauvetprofessional.com</u> for more details.

#### Disclaimer

The information and specifications contained in this QRG are subject to change without notice.

#### LIMITED WARRANTY

FOR WARRANTY REGISTRATION AND COMPLETE TERMS AND CONDITIONS PLEASE VISIT OUR WEBSITE. For Customers in the United States and Mexico: www.chauvetlighting.com/warranty-registration.

For Customers in the United Kingdom, Republic of Ireland, Belgium, the Netherlands, Luxembourg, France, and Germany: <u>www.chauvetlighting.eu/warranty-registration</u>.

Chauvet warrants that this product shall be free from defects in material and workmanship under normal use, for the period specified in, and subject to the exclusions and limitations set forth in the full limited warranty on our website. This warranty extends only to the original purchaser of the product and is not transferable. To exercise rights under this warranty, you must provide proof of purchase in the form of an original sales receipt from an authorized dealer that shows the product name and date of purchase. THERE ARE NO OTHER EXPRESS OR IMPLIED WARRANTIES. This warranty gives you specific legal rights. You may also have other rights that vary from state to state and country to country. This warranty is valid only in the United States, United Kingdom, Republic of Ireland, Belgium, the Netherlands, Luxembourg, France, Germany and Mexico. For warranty terms in other countries, please consult your local distributor.

#### Safety Notes

These Safety Notes include important information about installation, use, and maintenance.

- DO NOT open this product. It contains no user-serviceable parts.
- To eliminate unnecessary wear and improve its lifespan, during periods of non-use completely disconnect the product from power via breaker or by unplugging it.
- CAUTION: When transferring product from extreme temperature environments, (e.g. cold truck to warm humid ballroom) condensation may form on the internal electronics of the product. To avoid causing a failure, allow product to fully acclimate to the surrounding environment before connecting it to power.
- CAUTION: This product's housing may be hot when lights are operating.
- DO NOT leave any flammable material within 50 cm of this product while operating or connected to power.
- USE a safety cable when mounting this product overhead.
- DO NOT operate this product outdoors or in any location where dust, excessive heat, water, or humidity may affect it. (IP20)
- DO NOT operate this product if the housing, lenses, or cables appear damaged.
- DO NOT connect this product to a dimmer or rheostat.
- ONLY connect this product to a grounded and protected circuit.
- ONLY use the hanging/mounting bracket or the handles to carry this product.
- In the event of a serious operating problem, stop using immediately.
- The maximum ambient temperature is 113 °F (45 °C). Do not operate this product at higher temperatures.

### **FCC Compliance**

This device complies with Part 15 Part B of the FCC Rules. Operation is subject to the following two conditions:

1. This device may not cause harmful interference, and

2. This device must accept any interference received, including interference that may cause undesired operation. Any changes or modifications not expressly approved by the party responsible for compliance could void the user's authority to operate the equipment.

#### Contact

Outside the U.S., United Kingdom, Ireland, Benelux, France, Germany, or Mexico, contact your distributor to request support or return a product. Refer to <u>Contact Us</u> at the end of this QRG for contact information. **What is Included** 

- - VIP Drive 83R Nova products
  - 4 Rubber Feet
  - IEC Power Cord

- HDMI Signal Cable
- Cat5e Ethernet Cable
- Quick Reference Guide

USB Cable

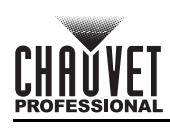

## **Product Front Overview**

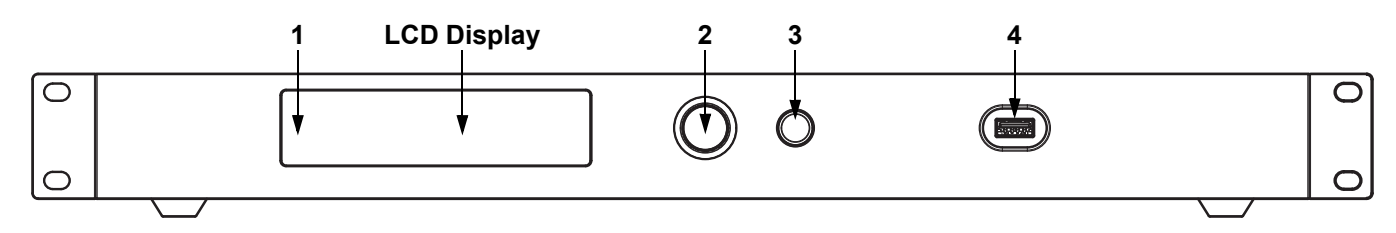

#### **Control Panel Description**

| # | Name                            | Function                                                                                                    |
|---|---------------------------------|----------------------------------------------------------------------------------------------------|
| 1 | LED Indicator                   | Indicates product status: Normal (blue), Standby (blinking), No Signal (orange), or Alarm (red).                                                                                                    |
| 2 | <menu enter=""><br/>Knob</menu> | Rotate to navigate upwards or downwards through the menu list, and increase or decrease a selected numeric value. Push to enable the currently displayed menu option or set the currently selected value into the selected function. |
| 3 | Back Button                     | Exits the current menu or function                                                                                                    |
| 4 | USB Port                        | USB Type A port for connecting to a personal computer                                                                                                    |

#### **Product Rear Overview**

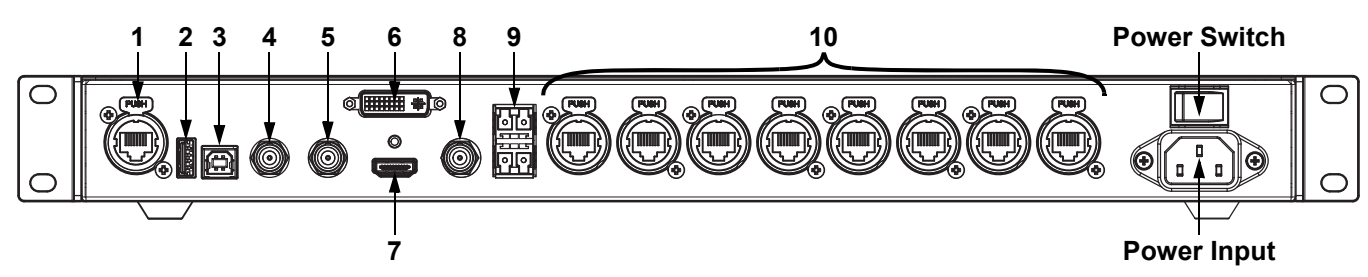

#### **Rear Panel Description**

| #  | Name         | Function                                                                                    |  |  |  |  |
|----|--------------|---------------------------------------------------------------------------------------------|--|--|--|--|
| 1  | ETHERNET     | Neutrik etherCON® port for connecting to a personal computer                                |  |  |  |  |
| 2  | USB OUT      | USB type A output port for cascading to other devices                                       |  |  |  |  |
| 3  | USB IN       | JSB type B input port for cascading from other devices or connecting to a personal computer |  |  |  |  |
| 4  | GENLOCK IN   | For signal synchronization of associated devises                                            |  |  |  |  |
| 5  | GENLOCK LOOP | or signal synchronization of cascaded devices                                               |  |  |  |  |
| 6  | DVI          | DVI video input port                                                                        |  |  |  |  |
| 7  | HDMI         | HDMI video input port                                                                       |  |  |  |  |
| 8  | SDI          | SDI video input port                                                                        |  |  |  |  |
| 9  | OPT          | Fiber optic ports for video input/output and backup                                         |  |  |  |  |
| 10 | OUTPUT 1–8   | Neutrik etherCON® ports for output to LED video products                                    |  |  |  |  |

## **AC Power**

This product has an auto-ranging power supply that can work with an input voltage range of 100–240 VAC, 50/60 Hz. **AC Plug** 

| Connection | Wire (U.S.)  | Wire (Europe) | Screw Color  |
|------------|--------------|---------------|--------------|
| AC Live    | Black        | Brown         | Yellow/Brass |
| AC Neutral | White        | Blue          | Silver       |
| AC Ground  | Green/Yellow | Green/Yellow  | Green        |

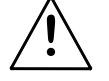

## To eliminate unnecessary wear and improve its lifespan, during periods of non-use completely disconnect the product from power via breaker or by unplugging it.

## Mounting

The VIP Drive 83R Nova fits nicely on a standard 19" rack, or it can be placed on its rubber feet on a flat level surface.

CHAUVET

#### Menu Map Main Level **Programming Levels** Description 0–100% Brightness Controls total output level Sets number of rows in video assembly. **Cabinet Row** 1-30\* \*Range determined by Column Qty and Qty connected products. Sets number of columns in video assembly. Cabinet 1-30\* \*Range determined by Row Qty and **Column Qty** connected products. Sets number of video products connected to Port1 Output Port 1. \*Range is from one eighth of total connected products to 40. 1\*-40\* **Quick Config Cabinet Qty Data Flow** Sets start point and path for data flow in (Front View) video product assembly 1 Disable Advanced Enables/disables separate configuration for Screen Config Enable each port Settings Cabinet Row 1\_4 Sets number of rows from the selected port Qtv Sets number of columns from the selected Cabinet 1-6 **Column Qty** port Advanced Sets horizontal offset for the selected port. Start X 0-672\* Port1-8 Config \*Range determined by Column Qty. Setting Sets vertical offset for the selected port. Start Y 0-472\* \*Range determined by Row Qty. ╩┽║╧<u>╢</u> Sets start point and path for data flow from **Data Flow** (Front View) the selected port ᆕᆌᆕᆘ Applies advanced configurations as set Apply Start X Sets the offset of the connected video 0-672\* assembly. \*Ranges determined by the Image Offset Start Y 0-472\* Screen Settings. Disable Rotation Enables or disables product rotation settings Enable Enable 1 Sets the increment by which the Port Angle 10 Step can be altered **Port Rotate** 90 Rotation Sets the degree of rotation for the selected Port1–8Angle 0-359\* Settings port 1 Sets the increment by which the total rotation 10 Step angle can be altered Screen 90 Rotate Sets the degree of rotation for the video **RotateAngle** 0-359\* assembly

EN

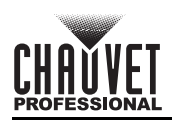

| Main Level         | Programming Levels   |                        |           | Description                            |
|--------------------|----------------------|------------------------|-----------|----------------------------------------|
|                    |                      | SDI                    |           |                                        |
|                    | Input Source         | DVI                    |           | Selects the input video source         |
|                    |                      |                        | HDMI      |                                        |
|                    |                      |                        | 1024x768  |                                        |
|                    |                      |                        | 1280x720  |                                        |
|                    |                      |                        | 1280x1024 |                                        |
|                    |                      |                        | 1366x768  |                                        |
|                    |                      |                        | 1440x900  |                                        |
|                    |                      |                        | 1536x1536 |                                        |
|                    |                      |                        | 1600x1200 |                                        |
|                    |                      | Resolution             | 1920x1080 | Selects a preset resolution            |
|                    |                      |                        | 1920x1200 |                                        |
|                    |                      |                        | 2048x640  |                                        |
|                    |                      |                        | 2048x1152 |                                        |
|                    |                      |                        | 2304x1152 |                                        |
|                    | Preset<br>Resolution | -                      | 2560x816  |                                        |
| Input              |                      |                        | 2560x1600 |                                        |
| Settings           |                      |                        | 3840x1080 |                                        |
|                    |                      | Refresh Rate           | 24Hz      |                                        |
|                    |                      |                        | 25HZ      |                                        |
|                    |                      |                        | 30Hz      |                                        |
|                    |                      |                        | 48Hz      |                                        |
|                    |                      |                        | 50Hz      |                                        |
|                    |                      |                        | 60Hz      | Selects a preset refresh rate          |
|                    |                      |                        | 72Hz      |                                        |
|                    |                      |                        | 75Hz      |                                        |
|                    |                      |                        | 85Hz      |                                        |
|                    |                      |                        | 100Hz     |                                        |
|                    |                      |                        | 120Hz     |                                        |
|                    |                      |                        | Apply     | Applies the selected preset resolution |
|                    |                      | Width (H)              | 800-3840* | Sets custom pixel width                |
|                    | Custom               | Height (V)             | 600–3840* | Sets custom pixel height               |
|                    | Resolution           | Custom<br>Refresh Rate | 24–120Hz* | Selects an applicable refresh rate.    |
|                    |                      |                        | Apply     | Applies the custom resolution          |
|                    |                      | Nor                    | mal       | Video output                           |
|                    |                      | Black                  | COut      | Blacks out the output                  |
|                    |                      | Free                   | eze       | Freezes the output on a single frame   |
| Display<br>Control | Test Pattern         | R                      | G B W     | Selects a test pattern                 |

ΕN

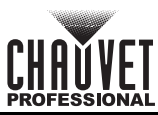

| EN                   |                     |                      |                   |                                         |                                                                                |
|----------------------|---------------------|----------------------|-------------------|-----------------------------------------|--------------------------------------------------------------------------------|
| Main Level           |                     | Programm             | ing Levels        | Description                             |                                                                                |
|                      | Color               |                      | Custom            |                                         | Signifies a custom color temperature                                           |
|                      |                     | Temperature          | 4000-             | 9500K                                   | Selects a preset color temperature                                             |
|                      |                     | Contrast             | 0–1               | 00%                                     | Adjusts the contrast of the output                                             |
|                      |                     | Saturation           | 0–100%            |                                         | Adjusts the saturation of the output                                           |
|                      |                     | Hue                  | -180              | –180                                    | Adjusts the hue of the output                                                  |
| Dieplay              |                     | Red                  | 0—:               | 255                                     | Adjusts the red level of the output                                            |
| Control              | Image               | Green                | 0-                | 255                                     | Adjusts the green level of the output                                          |
| (cont.)              | Settings            | Blue                 | 0—:               | 255                                     | Adjusts the blue level of the output                                           |
|                      |                     | Gamma                | 1.0               | -4.0                                    | Adjusts the gamma of the output                                                |
|                      |                     | Save to<br>Hardware  | N<br>Y            | lo<br>es                                | Saves the image settings                                                       |
|                      |                     | Reset                | N<br>Y            | lo<br>es                                | Resets the image settings                                                      |
|                      | Mapping<br>Function |                      | Disable<br>Enable |                                         | Enables/disables mapping                                                       |
|                      | Load RCFG<br>Files  |                      |                   | *                                       | Sends selected pre-loaded file to the<br>connected products                    |
|                      |                     | Temperat             | ture MAX          | -20–85°C                                | Sets maximum temperature before alarm                                          |
|                      | Alarm               | Tempera              | ture MIN          | -20–85°C                                | Sets minimum temperature before alarm                                          |
|                      | Threshold           | Voltage MAX 3.5–7.5V |                   | 3.5–7.5V                                | Sets maximum voltage before alarm                                              |
|                      |                     | Voltage MIN 3.5–7.5V |                   | 3.5–7.5V                                | Sets minimum voltage before alarm                                              |
|                      | Save to RV<br>Card  |                      | No<br>Yes         |                                         | Permanently saves uploaded firmware to connected products                      |
|                      |                     | Primary              |                   |                                         | Sets this VIP Drive 83R Nova as primary                                        |
|                      | Redundancy          |                      | Backup            |                                         | Sets this VIP Drive 83R Nova as backup                                         |
|                      | Presettings         | Presetting<br>1–10   | Save              |                                         | Saves the current settings                                                     |
|                      |                     |                      | Load              |                                         | Loads the selected saved settings                                              |
|                      |                     |                      | Delete            |                                         | Deletes the selected saved settings                                            |
| Advanced<br>Settings | Backup              |                      | Disable<br>Enable |                                         | Enable or disable video source backups                                         |
|                      |                     | Backup 1             | SDI<br>SDI<br>SDI | → DVI<br>→ HDMI                         | Sets backup video source for SDI                                               |
|                      | Inputs<br>Backup    | Backup 2             | DVI               | → SDI<br>→ HDMI                         | Sets backup video source for DVI                                               |
|                      |                     |                      | DVI →<br>HDMI     | $\rightarrow$ NULL $\rightarrow$ SDI    |                                                                                |
|                      |                     | Backup 3             | HDMI<br>HDMI -    | $\rightarrow DVI$<br>$\rightarrow NULL$ | Sets backup video source for HDMI                                              |
|                      | Factory<br>Reset    |                      | No<br>Yes         |                                         | Resets the product to factory settings                                         |
|                      | Go Home             | epage (s)            | 30–               | 3600                                    | Sets number of seconds display is inactive before returning to the Home Screen |
|                      | OLED Br             | rightness            | 6-                | -15                                     | Sets display brightness                                                        |
|                      | HW V                | ersion               | V                 | <u></u>                                 | Displays current firmware version                                              |

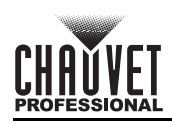

| Main Level    | Programming Levels                             |             |                         | Description                                   |
|---------------|------------------------------------------------|-------------|-------------------------|-----------------------------------------------|
|               | Communication Mode USB Preferred LAN Preferred |             | USB Preferred           | USB connection takes priority                 |
|               |                                                |             | LAN Preferred           | Ethernet connection takes priority            |
|               |                                                | Network     | Manually                | Set IP address manually                       |
| Communica-    |                                                | Settings    | Auto                    | IP address will be assigned                   |
| tion Settings | Network                                        | IP Address  | 1-223.0-255.0-255.0-255 | Sets IP address                               |
|               | Settings                                       | Subnet Mask | 0-255.0-255.0-255.0-255 | Sets Subnet Mask                              |
|               |                                                | Reset       | No                      | Resets network settings                       |
|               |                                                |             | Yes                     | -itesets hetwork settings                     |
|               | Sending Card No<br>Yes                         |             | No                      | Sets the product to process SDI, DVI, or      |
| Working       |                                                |             | Yes                     | HDMI video input to ethernet output           |
| Mode          | Fiber Converter                                |             | No                      | Sets the product to process fiber optic video |
|               |                                                |             | Yes                     | input to ethernet output                      |
|               | 中文                                             |             |                         | Sets display language to Chinese              |
|               | English                                        |             |                         | Sets display language to English              |
|               | Español                                        |             |                         | Sets display language to Spanish              |
| Language      |                                                | Fran        | çais                    | Sets display language to French               |
|               |                                                |             |                         | Sets display language to Japanese             |
|               | Deutsch                                        |             |                         | Sets display language to German               |
| -             | Português                                      |             |                         | Sets display language to Portuguese           |

ΕN

# CHAUVET

## Acerca de Esta Guía

ES

La Guía de Referencia Rápida (GRR) del VIP Drive 83R Nova contiene información básica sobre el producto, como conexiones y opciones de menú. Descargue el Manual de Usuario de <u>www.chauvetprofessional.com</u> para información más detallada.

## Exención de Responsabilidad

La información y especificaciones contenidas en esta GRR están sujetas a cambio sin previo aviso.

#### **GARANTÍA LIMÍTADA**

PARA VER EL REGISTRO DE GARANTÍA Y LOS TÉRMINOS Y CONDICIONES COMPLETOS, VISITE NUESTRO SITIO WEB. Para clientes en los Estados Unidos y México: <u>www.chauvetlighting.com/warranty-registration</u>.

## Para clientes en Reino Unido, República de Irlanda, Bélgica, Países Bajos, Luxemburgo, Francia y Alemania: www.chauvetlighting.eu/warranty-registration.

Chauvet garantiza que este producto estará libre de defectos de material y mano de obra en condiciones de uso normales, durante el periodo especificado, sujeto siempre a las exclusiones y limitaciones establecidas en la garantía limitada completa de nuestro sitio web. Esta garantía se concede únicamente al comprador original del producto y no es transferible. Para ejercer los derechos que otorga esta garantía, usted debe proporcionar una prueba de compra en forma de un recibo de compra original, expedido por un distribuidor autorizado, donde figure el nombre del producto y la fecha de compra. NO EXISTEN OTRAS GARANTÍAS EXPRESAS NI IMPLÍCITAS. Esta garantía le otorga derechos legales específicos. Es posible que a usted le asistan otros derechos, que variarán dependiendo del estado o del país. Esta garantía solamente es válida en los Estados Unidos, Reino Unido, República de Irlanda, Bélgica, Países Bajos, Luxemburgo, Francia, Alemania y México. Para conocer los términos de garantía en otros países, consulte a su distribuidor local.

## Notas de Seguridad

- NO abra este producto. No contiene piezas reparables por el usuario.
- CUIDADO: Se sabe que la luz parpadeante puede desencadenar ataques epilépticos. El usuario debe cumplir con la legislación local con respecto a la notificación del uso de estroboscopio.
- Para evitar un desgaste innecesario y alargar su vida útil, desconecte complemente el producto de la alimentación, mediante el interruptor o desenchufándolo, durante los periodos en los que no se use.
- CUIDADO: La carcasa de este producto está caliente cuando las luces están en funcionamiento.
- NO deje ningún material inflamable a menos de 50 cm de este producto mientras esté funcionando o conectado a la alimentación.
- Cuidado: cuando transfiera el producto desde ambientes con temperatura extrema (p. ej., del remolque frío de un camión a una sala de baile con calor y humedad), puede formarse condensación en la electrónica interna del producto. Para evitar que se produzca una avería, deje que el producto se aclimate completamente al ambiente antes de conectar la alimentación.
- USE un cable de seguridad cuando monte este producto en lo alto.
- NO ponga en funcionamiento este producto en el exterior o en cualquier ubicación en la que el polvo, calor excesivo, agua o humedad puedan afectarlo. (IP20)
- NO ponga en funcionamiento este producto si sospecha que la carcasa, lentes o cables están dañados.
- NO conecte este producto a un atenuador o reostato.
- Conecte este producto SOLO a un circuito con toma de tierra y protegido.
- Use SOLAMENTE los soportes de colgar/montar para mover este producto.
- En caso de un problema grave de funcionamiento, deje de usarlo inmediatamente.
- La máxima temperatura ambiente es de 113 °F (45 °C). No haga funcionar este producto a temperaturas más altas. Cumplimiento de la FCC

# Este dispositivo cumple la parte 15, parte B de las normas FCC. El funcionamiento está supeditado al cumplimiento de estas dos condiciones:

- 1. Este dispositivo no puede causar interferencias perjudiciales; y
- Este dispositivo debe aceptar cualquier interferencia recibida, incluyendo las interferencias que puedan causar un funcionamiento no deseado.
- Cualquier cambio o modificación que no haya sido expresamente autorizado por la parte responsable de conformidad puede anular la potestad del usuario para hacer funcionar el equipo.

#### Contacto

Fuera de EE. UU., Reino Unido, Irlanda, Benelux, Francia, Alemania o México póngase en contacto con su distribuidor para solicitar asistencia o devolver un producto. Consulte <u>Contact Us</u> al final de este GRR para información de contacto. **Qué va Incluido** 

- VIP Drive 83R Nova
- 4 pies de goma
- Cable de alimentación IEC
- Cable USB

- Cable de señal HDMI
- Cable de ethernet Cat5e
- Guía de Referencia Rápida

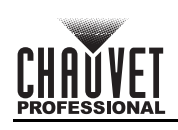

#### Vista general frontal del producto

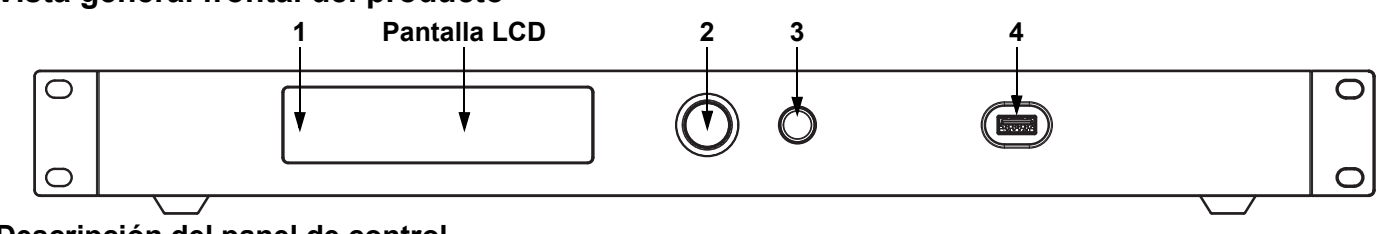

#### Descripción del panel de control

| # | Nombre                             | Función                                                                                                    |
|---|------------------------------------|----------------------------------------------------------------------------------------------------|
| 1 | Indicador LED                      | Indica el estado del producto. Normal (azul), En espera (parpadeando), Sin señal (naranja) o Alarma (rojo).                                                                                                    |
| 2 | Botón de<br><menu enter=""></menu> | Gire para desplazarse hacia adelante o hacia atrás por la lista de menú, y aumente o disminuya un valor numérico seleccionado. Pulse para habilitar la opción de menú actualmente visualizada o configurar el valor seleccionado actualmente dentro de la función seleccionada. |
| 3 | Botón volver                       | Sale del menú o función actual                                                                                                    |
| 4 | Puerto USB                         | Puerto USB tipo A para conectar a un ordenador personal                                                                                                    |

### Vista general trasera del producto

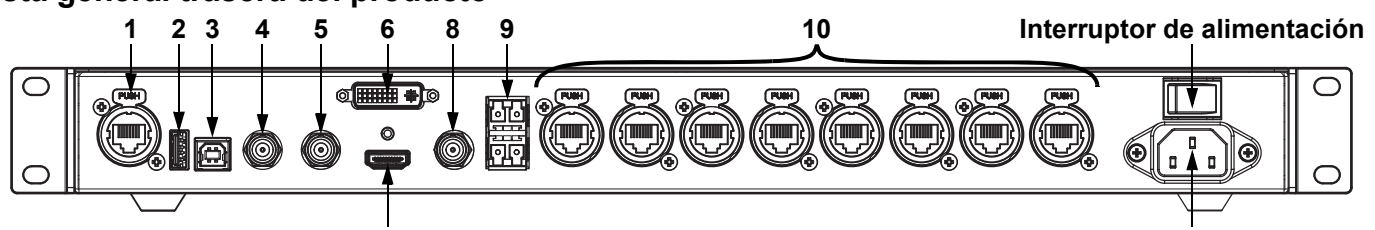

Entrada de alimentación

#### Descripción del panel posterior

| #  | Nombre          | Función                                                                                                   |  |  |  |  |  |
|----|-----------------|----------------------------------------------------------------------------------------------------|--|--|--|--|--|
| 1  | ETHERNET        | Puerto Neutrik etherCON® para conectar a un ordenador personal                                            |  |  |  |  |  |
| 2  | USB OUT         | Puerto salida USB tipo A para cascada a otros productos                                                   |  |  |  |  |  |
| 3  | USB IN          | uerto entrada USB tipo B para conectar en cascada desde otros productos o conectar a un rdenador personal |  |  |  |  |  |
| 4  | GENLOCK IN      |                                                                                                    |  |  |  |  |  |
| 5  | GENLOCK<br>LOOP | ara la sincronización de la señal de los dispositivos en cascada                                          |  |  |  |  |  |
| 6  | DVI             | Puerto de entrada vídeo DVI                                                                               |  |  |  |  |  |
| 7  | HDMI            | Puerto de entrada vídeo HDMI                                                                              |  |  |  |  |  |
| 8  | SDI             | Puerto de entrada vídeo SDI                                                                               |  |  |  |  |  |
| 9  | OPT             | Puertos de fibra óptica para entrada/salida de vídeo y copia de seguridad                                 |  |  |  |  |  |
| 10 | OUTPUT 1–8      | Puertos Neutrik etherCON® para salida a productos vídeo LED                                               |  |  |  |  |  |

## **Corriente Alterna**

Este producto tiene una fuente de alimentación con detección automática que.uede funcionar con un rango de tensión de entrada de100 a 240 VCA, 50/60 Hz.

#### Enchufe CA

| Conexión   | Cable (EE.UU.) | Cable (Europa) | Color del tornillo |
|------------|----------------|----------------|--------------------|
| CA Cargado | Negro          | Marrón         | Amarillo/Latón     |
| CA Neutro  | Blanco         | Azul           | Plata              |
| CA Tierra  | Verde/Amarillo | Verde/Amarillo | Verde              |

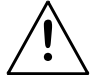

Para evitar un desgaste innecesario y alargar su vida útil, desconecte complemente el producto de la alimentación, mediante el interruptor o desenchufándolo, durante los periodos en los que no se use.

## Montaje

El VIP Drive 83R Nova cabe en un rack estándar de 19", pero también se puede colocar sobre sus pies de goma en una superficie plana y nivelada.

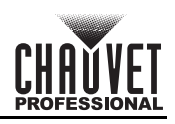

| Mapa de menú         |                             |                           |                           |             |                                                                                                    |
|----------------------|-----------------------------|---------------------------|---------------------------|-------------|----------------------------------------------------------------------------------------------------|
| Menú principal       | I Niveles de programación E |                           |                           | Descripción |                                                                                                    |
| Brightness           |                             | 0–1                       | 00%                       |             | Controla el nivel de salida total                                                                                                    |
|                      |                             | Cabinet Row<br>Qty        | 1–30*                     |             | Establece el número de filas en el montaje<br>de vídeo. *Rango determinado por la<br>cantidad de columnas y los productos.                                |
|                      |                             | Cabinet<br>Column Qty     | 1–3                       | 30*         | Establece el número de columnas en el<br>montaje de vídeo. *Rango determinado por<br>la cantidad de filas y los productos.                                |
|                      | Quick Config                | Port1 Cabinet<br>Qty      | 1*–                       | 40*         | Establece el número de productos de vídeo<br>conectados al puerto de salida 1. *Rango va<br>desde un octavo de los productos<br>conectados en total a 40. |
|                      |                             | Data Flow<br>(Front View) | ╧╢<br>╤╢                  | 다<br>다<br>다 | Establece un punto de inicio y una ruta para<br>el flujo de datos en el conjunto de productos<br>de vídeo                                                 |
| 0                    |                             | Advanced<br>Config        | Disa                      | able        | Habilita/deshabilita la configuración<br>independiente para cada puerto                                                                                   |
| Settings             | Advanced<br>Config          | d Port1–8<br>Setting      | Cabinet Row<br>Qty        | 1–4         | Establece el número de filas para el puerto<br>seleccionado                                                                                               |
|                      |                             |                           | Cabinet<br>Column Qty     | 1–6         | Establece el número de columnas para el<br>puerto seleccionado                                                                                            |
|                      |                             |                           | Start X                   | 0–672*      | Establece la compensación horizontal para<br>el puerto seleccionado. *Rango determinado<br>por Cant. columnas                                             |
|                      |                             |                           | Start Y                   | 0–472*      | Establece la compensación vertical para el<br>puerto seleccionado. *Rango determinado<br>por Cant. filas                                                  |
|                      |                             |                           | Data Flow<br>(Front View) | 같이다<br>다    | Establece un punto de inicio y una ruta para<br>el flujo de datos desde el puerto<br>seleccionado                                                         |
|                      |                             |                           | Apply                     |             | Aplica las configuraciones avanzadas según<br>se hayan establecido                                                                                        |
|                      | Imaga Offect                | Start X                   | 0–672*                    |             | Establece la compensación del montaje de                                                                                                    |
|                      | maye Onsel                  | Start Y                   | 0-4                       | 72*         | Configuración de pantalla.                                                                                                    |
|                      | Rotation                    |                           | Disable                   |             | Habilita o deshabilita la configuración de                                                                                                    |
|                      | Enable                      |                           | Enable                    |             | rotación del producto                                                                                                    |
|                      |                             | Step                      | 1<br>10                   |             | Establece el incremento por el cual se puede<br>alterar el Ángulo del puerto                                                                              |
|                      | Port Rotate                 |                           | 90                        |             |                                                                                                    |
| Rotation<br>Settings |                             | Port1–8Angle              | e 0–359*                  |             | Establece el grado de rotación para el puerto seleccionado                                                                                                |
|                      | Screen<br>Rotate            | Step                      | 1                         |             | Establece el incremento por el cual se puede                                                                                                    |
|                      |                             |                           | 90                        |             | alterar el ángulo total de rotación                                                                                                    |
|                      |                             | RotateAngle               | 0–3                       | 59*         | Establece el grado de rotación para el<br>montaje de vídeo                                                                                                |

ES

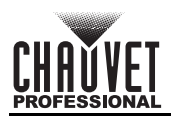

| Menú principal     |              | Niveles de pr          | ogramación | Descripción                                        |
|--------------------|--------------|------------------------|------------|----------------------------------------------------|
|                    |              |                        | SDI        |                                                    |
|                    | Input Source |                        | DVI        | Selecciona la fuente de vídeo de entrada           |
|                    |              |                        | HDMI       |                                                    |
|                    |              |                        | 1024x768   |                                                    |
|                    |              |                        | 1280x720   |                                                    |
|                    |              |                        | 1280x1024  |                                                    |
|                    |              |                        | 1366x768   |                                                    |
|                    |              |                        | 1440x900   |                                                    |
|                    |              |                        | 1536x1536  |                                                    |
|                    |              |                        | 1600x1200  |                                                    |
|                    |              | Resolution             | 1920x1080  | Selecciona una resolución preprogramada            |
|                    |              |                        | 1920x1200  |                                                    |
|                    |              |                        | 2048x640   |                                                    |
|                    |              |                        | 2048x1152  |                                                    |
|                    |              |                        | 2304x1152  |                                                    |
|                    |              |                        | 2560x816   |                                                    |
|                    | Preset       |                        | 2560x1600  |                                                    |
| Input              | Resolution   |                        | 3840x1080  |                                                    |
| Settings           |              | Refresh Rate           | 24Hz       |                                                    |
|                    |              |                        | 25HZ       |                                                    |
|                    |              |                        | 30Hz       |                                                    |
|                    |              |                        | 48Hz       |                                                    |
|                    |              |                        | 50Hz       |                                                    |
|                    |              |                        | 60Hz       | Selecciona una tasa de refresco                    |
|                    |              |                        | 72Hz       |                                                    |
|                    |              |                        | 75Hz       |                                                    |
|                    |              |                        | 85Hz       |                                                    |
|                    |              |                        | 100Hz      |                                                    |
|                    |              |                        | 120Hz      |                                                    |
|                    |              |                        | Apply      | Aplica la resolución preprogramada<br>seleccionado |
|                    |              | Width (H)              | 800–3840*  | Configura la anchura de píxeles<br>personalizada   |
|                    | Custom       | Height (V)             | 600–3840*  | Configura la altura de píxeles personalizada       |
|                    | Resolution   | Custom<br>Refresh Rate | 24–120Hz*  | Selecciona una tasa de refresco aplicable          |
|                    |              |                        | Apply      | Aplica el resolución personalizado                 |
|                    |              | Norr                   | nal        | Salida de vídeo                                    |
|                    |              | Black                  | Out        | Apaga la salida                                    |
|                    |              | Free                   | ze         | Congela la salida en un solo fotograma             |
| Display<br>Control | Test Pattern | R                      | G B W      | Selecciona un patrón de prueba                     |

10

ES

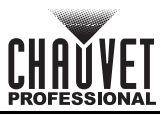

| Menú principal |                    | Niveles de p        | rogramación           |          | Descripción                                                                                           |
|----------------|--------------------|---------------------|-----------------------|----------|----------------------------------------------------------------------------------------------------|
|                |                    | Color               | Cus                   | stom     | Indica una temperatura de color personalizada                                                         |
|                |                    | Temperature         | 4000-                 | 9500K    | Selecciona una temperatura de color preconfigurada                                                    |
|                | Image              | Contrast            | 0–100%                |          | Ajusta el contraste de la salida                                                                      |
|                |                    | Saturation          | 0–100%                |          | Ajusta la saturación de la salida                                                                     |
|                |                    | Hue                 | -180–180              |          | Ajusta el tono de la salida                                                                           |
| Display        |                    | Red                 | 0–255                 |          | Ajusta el nivel de rojo de la salida                                                                  |
| (cont.)        | Settings           | Green               | 0—2                   | 255      | Ajusta el nivel de verde de la salida                                                                 |
| ( )            |                    | Blue                | 0-2                   | 255      | Ajusta el nivel de azul de la salida                                                                  |
|                |                    | Gamma               | 1.0-                  | -4.0     | Ajusta la gamma de la salida                                                                          |
|                |                    | Save to<br>Hardware | N<br>Ye               | lo<br>es | –Guarda la configuración de imagen                                                                    |
|                |                    |                     | N                     | lo       |                                                                                                    |
|                |                    | Reset               | Y                     | es       | Restablecer la configuración de imagen                                                                |
|                | Mapping            |                     | Disable               |          |                                                                                                    |
|                | Function           |                     | Enable                |          | –Habilita o deshabilita cartografia                                                                   |
|                | Load RCFG<br>Files |                     | *                     |          | Envía el archivo precargado seleccionado a los productos conectados                                   |
|                | Alarm<br>Threshold | Temperature MAX     |                       | -20–85°C | Establece la temperatura máxima antes de<br>la alarma                                                 |
|                |                    | Temperature MIN     |                       | -20–85°C | Establece la temperatura mínima antes de la alarma                                                    |
|                |                    | Voltage MAX 3.8     |                       | 3.5–7.5V | Establece el voltaje máximo antes de la alarma                                                        |
|                |                    | Voltage MIN 3.      |                       | 3.5–7.5V | Establece el voltaje mínimo antes de la alarma                                                        |
|                | Save to RV<br>Card |                     | NO<br>Yes             |          | Guarda permanentemente el firmware<br>cargado para los paneles conectados                             |
|                | Dedundanau         | Primary<br>Backup   |                       |          | Establece este VIP Drive 83R Nova como primario                                                       |
|                | Redundancy         |                     |                       |          | Establece este VIP Drive 83R Nova como respaldo                                                       |
|                | Presettings        | Presetting<br>1–10  | Save                  |          | Guarda la configuración actual                                                                        |
|                |                    |                     | Load                  |          | Carga los ajustes guardados seleccionados                                                             |
|                |                    |                     | Delete                |          | Elimina los ajustes guardados seleccionados                                                           |
| Settings       |                    | Backup              | Dis                   | able     | Habilita o deshabilita los respaldos de fuente                                                        |
|                |                    | Buckup              | Enable                |          | de vídeo                                                                                              |
|                |                    |                     | $SDI \rightarrow DVI$ |          | Establece la fuente de vídeo de respaldo                                                              |
|                |                    | Backup 1            | SDI →                 | HDMI     | _para SDI                                                                                             |
|                | Inputs             |                     | SDI →                 | NULL     |                                                                                                    |
|                | Backup             |                     | DVI -                 | → SDI    | Establece la fuente de vídeo de respaldo                                                              |
|                |                    | Backup 2            |                       |          | _para DVI                                                                                             |
|                |                    |                     |                       |          |                                                                                                    |
|                |                    | Bookup 2            |                       |          | Establece la fuente de vídeo de respaldo                                                              |
|                |                    | Баскир з            |                       |          | _para HDMI                                                                                            |
|                | <b>F</b> actoria   |                     |                       |          |                                                                                                    |
|                | Reset              |                     |                       |          | Restablece el producto a los valores de                                                               |
|                | Go Home            | epage (s)           | 30-3                  | 3600     | Establece el número de segundos que la pantalla está inactiva antes de volver a la pantalla de inicio |
|                | OLED Br            | rightness           | 6-                    | -15      | Configura el brillo de la pantalla                                                                    |
|                | HW V               | ersion              | V                     |          | Muestra la versión actual de firmware                                                                 |
|                |                    |                     | *                     |          |                                                                                                    |

ES

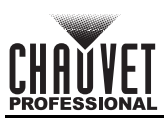

| Monú principal | Ionú principal Nivolos do programación Descripción |              |                         | Deseringión                                               |  |
|----------------|----------------------------------------------------|--------------|-------------------------|-----------------------------------------------------------|--|
|                |                                                    | Niveles de p |                         | Descripcion                                               |  |
|                | Communi                                            | cation Mode  | USB Preferred           | La conexión USB tiene prioridad                           |  |
|                |                                                    |              | LAN Preferred           | La conexión Ethernet tiene prioridad                      |  |
|                |                                                    | Network      | Manually                | Establece la dirección IP manualmente                     |  |
| Communicati    |                                                    | Settings     | Auto                    | Se asignará la dirección IP                               |  |
| on Settings    | Network                                            | IP Address   | 1-223.0-255.0-255.0-255 | Configura la dirección IP                                 |  |
|                | Settings                                           | Subnet Mask  | 0-255.0-255.0-255.0-255 | Configura la máscara de subred                            |  |
|                |                                                    | Posot        | No                      | Restablece la configuración de red                        |  |
|                |                                                    | Resel        | Yes                     |                                                           |  |
|                | • •                                                | • •          | No                      | Configura el producto para procesar la                    |  |
| Working        | Sending Card                                       |              | Yes                     | salida Ethernet                                           |  |
| Mode           |                                                    |              | No                      | Configura el producto para procesar la                    |  |
|                | Fiber Converter Yes                                |              |                         | entrada de vídeo de fibra óptica hacia la salida Ethernet |  |
|                | 中文                                                 |              |                         | Cambia el idioma de la pantalla a chino                   |  |
|                |                                                    | Eng          | llish                   | Cambia el idioma de la pantalla a inglés                  |  |
|                |                                                    | Esp          | añol                    | Cambia el idioma de la pantalla a español                 |  |
| Language       |                                                    | Fran         | ıçais                   | Cambia el idioma de la pantalla a francés                 |  |
|                |                                                    | 日本           | ▶ 語                     | Cambia el idioma de la pantalla a japonés                 |  |
|                |                                                    | Deu          | tsch                    | Cambia el idioma de la pantalla a alemán                  |  |
|                |                                                    | Portu        | ıguês                   | Cambia el idioma de la pantalla a portuguesa              |  |

ES

## FR

# À Propos de ce Manuel

Le Manuel de Référence du VIP Drive 83R Nova (MdR) reprend des informations de base sur cet appareil notamment en matière de connexions et d'options de menu. Télécharger le Manuel d'Utilisation sur <u>www.chauvetprofessional.com</u> pour de plus amples informations.

## Clause de Non-Responsabilité

Les informations et caractéristiques contenues dans ce manuel sont sujettes à changement sans préavis.

#### GARANTIE LIMITÉE

VEUILLEZ VISITER NOTRE SITE INTERNET POUR CONSULTER LES MODALITÉES D'ENREGISTREMENT DE LA GARANTIE ET LES CONDITIONS GÉNÉRALES COMPLÈTES.

Pour les clients aux États-Unis et au Mexique: www.chauvetlighting.com/warranty-registration.

Pour les clients du Royaume-Uni, de la République d'Irlande, de la Belgique, des Pays-Bas, du Luxembourg, de la France et de l'Allemagne: www.chauvetlighting.eu/warranty-registration

Chauvet garantit que cet appareil est exempt de défauts de matériaux et de fabrication dans des conditions normales d'utilisation, pendant la période spécifiée dans la garantie limitée complète consultable sur notre site Internet et sous réserve des exclusions et limitations qui y sont énoncées. Cette garantie ne s'applique qu'à l'acheteur initial du produit et n'est pas transférable. Pour exercer les droits prévus par cette garantie, vous devez fournir une preuve d'achat sous la forme d'un reçu de vente original d'un revendeur autorisé qui indique le nom du produit et la date d'achat. IL N'EXISTE AUCUNE AUTRE GARANTIE EXPRESSE OU IMPLICITE. Cette garantie vous confère des droits légaux spécifique. Vous pouvez également bénéficier d'autres droits qui varient selon les états et les pays. Cette garantie n'est valable qu'aux États-Unis, au Royaume-Uni, en République d'Irlande, en Belgique, aux Pays-Bas, au Luxembourg, en France, en Allemagne et au Mexique. Pour connaître les conditions de garantie dans d'autres pays, veuillez consulter votre revendeur local.

#### Consignes de Sécurité

- N'ouvrez PAS cet appareil. Il ne contient aucun composant susceptible d'être réparé par l'utilisateur.
- ATTENTION: Le stroboscope peut déclencher des crises d'épilepsie. L'utilisateur doit se conformer à la réglementation locale en matière d'utilisation du stroboscope.
- Durant les périodes de non-utilisation, pour éviter tout usure inutile et pour prolonger la durée de vie, déconnectezentièrement l'appareil en le débranchant de l'alimentation électrique ou en coupant le disjoncteur.
- ATTENTION : Lorsque l'appareil est transféré d'un environnement à température extrême à un autre (par exemple d'un camion froid vers une salle de bal chaude et humide), de la condensation peut se former sur les composants électriques internes. Pour éviter de causer des dommages, laissez l'appareil s'acclimater entièrement au milieu environnant avant de le mettre sous tension.
- ATTENTION : le boîtier de ce produit peut s'avérer brûlant lors du fonctionnement.
- Ne laissez AUCUNE source inflammable dans un rayon de 50 cm du produit lorsque celui-ci fonctionne.
- Utilisez TOUJOURS un câble de sécurité lorsque vous montez ce produit en hauteur.
- N'utilisez PAS cet appareil en extérieur ou tout autre endroit où de la poussière, une chaleur excessive, de l'eau ou de l'humidité pourrait en affecter le fonctionnement. (IP20)
- N'utilisez PAS cet appareil si le boîtier, les lentilles ou les câbles vous semblent endommagés.
- Ne connectez ce produit NI à un gradateur NI à un rhéostat.
- Connectez UNIQUEMENT cet appareil à un circuit protégé et relié à la terre.
- N'utilisez QUE les lyres de suspension ou les poignées pour transporter cet appareil. Ne transportez jamais cet appareil par sa lyre asservie.
- En cas de sérieux problèmes de fonctionnement, arrêtez le système immédiatement.

#### La température ambiante maximale doit être de 113° F (45° C). Ne le faites pas fonctionner à des températures plus élevées. Conformité FCC

Cet appareil est conforme à la partie 15, sous-partie B du règlement de la FCC. L'utilisation est soumise aux deux conditions suivantes :

- 1. Cet appareil ne doit pas causer d'interférences nuisibles, et
- Cet appareil doit accepter toutes les interférences reçues, y compris celles pouvant entraîner un fonctionnement 2. indésirable.

Tout changement ou modification non expressément approuvé par l'autorité responsable de la conformité pourrait annuler le droit de l'utilisateur à utiliser l'équipement.

#### Contact

En dehors des États-Unis, du Royaume-Uni, de l'Irlande, du Benelux, de la France, de l'Allemagne, ou du Mexique, contactez votre fournisseur si vous avez besoin d'assistance ou pour retourner un appareil. Référez-vous à Contact Us à la fin de ce MdR pour obtenir des informations pour nous contacter.

#### Ce Qui est Inclus

- VIP Drive 83R Nova
- 4 pieds en caoutchouc
- Cordon d'Alimentation IEC

- Câble de signal HDMI
- Câble ethernet Cat5e
- Manuel de Référence

Câble USB

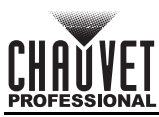

## FR

O

 $\cap$ 

# Vue d'ensemble de la façade avant de l'appareil 1 Ecran LCD 2 3 4 Description du panneau de commande

|   | • •                              |                                                                                                    |
|---|----------------------------------|----------------------------------------------------------------------------------------------------|
| # | Nom                              | Fonction                                                                                                    |
| 1 | Indicateur LED                   | Indique l'état de l'appareil : Normal (bleu), en veille (clignotant), aucun signal (orange) ou alarme<br>(rouge).                                                                                                    |
| 2 | Bouton<br><menu enter=""></menu> | Tourner pour naviguer vers le haut ou vers le bas dans la liste du menu et augmenter ou diminuer<br>une valeur numérique sélectionnée. Appuyer pour activer l'élément de menu actuellement affiché<br>ou pour confirmer la valeur actuellement sélectionnée pour la fonction sélectionnée. |
| 3 | Bouton Retour                    | Permet de sortir du menu ou de la fonction en cours                                                                                                    |
| 4 | Port USB                         | Port USB Type A pour la connexion à un ordinateur personnel                                                                                                    |

### Vue d'ensemble de la façade arrière de l'appareil

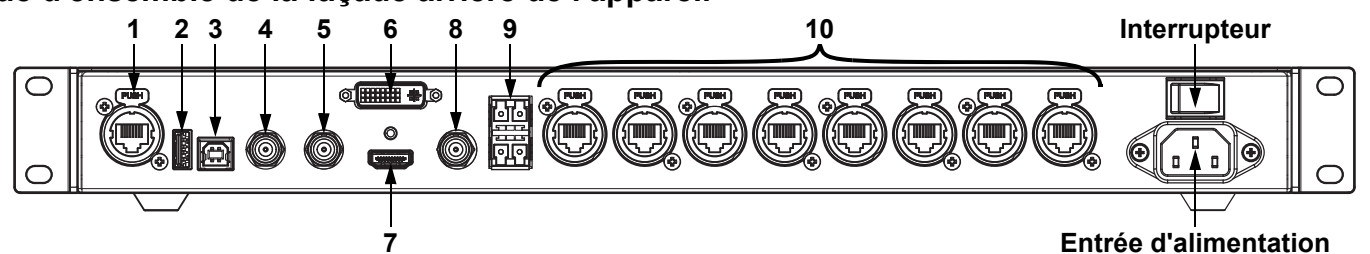

#### Description du panneau arrière

| #  | Nom               | Fonction                                                                                                    |
|----|-------------------|----------------------------------------------------------------------------------------------------|
| 1  | ETHERNET          | Port Neutrik etherCON® pour la connexion à un ordinateur personnel                                                     |
| 2  | USB OUT           | Port de sortie USB type A pour connexion en cascades vers d'autres appareils                                           |
| 3  | USB IN            | Port d'entrée USB Type B pour la mise en cascade à partir d'autres appareils ou la connexion à un ordinateur personnel |
| 4  | <b>GENLOCK IN</b> |                                                                                                    |
| 5  | GENLOCK<br>LOOP   | Pour la synchronisation du signal des appareils en cascade                                                             |
| 6  | DVI               | Port d'entrée vidéo DVI                                                                                                |
| 7  | HDMI              | Port d'entrée vidéo HDMI                                                                                               |
| 8  | SDI               | Port d'entrée vidéo SDI                                                                                                |
| 9  | OPT               | Ports fibre optique pour entrée / sortie vidéo et sauvegarde                                                           |
| 10 | OUTPUT 1–8        | Ports Neutrik etherCON® pour la sortie vers produits vidéo LED                                                         |

#### **Alimentation CA**

Cet appareil est doté d'une alimentation universelle prenant en charge toute tension d'entrée comprise entre 100 et 240 VCA, 50/60 Hz.

Prise CA

| Connexion     | Câble (États-Unis) | Câble (Europe) | Couleur de la vis |
|---------------|--------------------|----------------|-------------------|
| Conducteur CA | Noir               | Marron         | Jaune/Cuivré      |
| Neutre CA     | Blanc              | Bleu           | Argenté           |
| Terre CA      | Vert/Jaune         | Vert/Jaune     | Vert              |

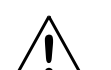

Durant les périodes de non-utilisation, pour éviter tout usure inutile et pour prolonger la durée de vie, déconnectez-entièrement l'appareil en le débranchant de l'alimentation électrique ou en coupant le disjoncteur.

#### Installation

Le VIP Drive 83R Nova s'installe sur un rack 19" standard. Il peut également être installé sur ses pieds sur une surface plane.

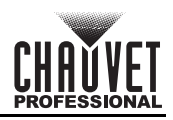

## FR

| Menu carte           |                    |                           |                           |                  |                                                                                                    |  |
|----------------------|--------------------|---------------------------|---------------------------|------------------|----------------------------------------------------------------------------------------------------|--|
| Menu principa        |                    | Niveaux de programmation  |                           |                  | Description                                                                                                    |  |
| Brightness           |                    | 0–1                       | 00%                       |                  | Contrôle le niveau de sortie total                                                                                                    |  |
|                      |                    | Cabinet Row<br>Qty        | 1–                        | 30*              | Définit le nombre de lignes de l'assemblage<br>vidéo. *Plage déterminée par la valeur de<br>Column Qty (quantité de colonnes) et les<br>produits.                            |  |
|                      |                    | Cabinet<br>Column Qty     | 1–30*                     |                  | Définit le nombre de colonnes de<br>l'assemblage vidéo. *Plage déterminée par<br>la valeur de Row Qty (quantité de lignes) et<br>par les produits.                           |  |
|                      | Quick Config       | Port1 Cabinet<br>Qty      | 1*–40*                    |                  | Permet de définir le nombre de appareils<br>vidéo connectés au port de sortie 1. *Valeurs<br>possibles comprises entre un huitième du<br>total des produits connectés et 40. |  |
|                      |                    | Data Flow<br>(Front View) | ╧╢                        | └╴<br>└╴         | Définit le point de départ et le chemin du flux<br>de données dans l'assemblage du produit<br>vidéo                                                                          |  |
| Screen<br>Settings   |                    | Advanced<br>Config        | Dis<br>Ena                | able<br>able     | Active / désactive la configuration séparée<br>pour chaque port                                                                                                    |  |
|                      | Advanced<br>Config | Port1–8<br>Setting        | Cabinet Row<br>Qty        | 1–4              | Permet de définir le nombre de lignes du port<br>sélectionné                                                                                                    |  |
|                      |                    |                           | Cabinet<br>Column Qty     | 1–6              | Permet de définir le nombre de colonnes du port sélectionné                                                                                                    |  |
|                      |                    |                           | Start X                   | 0–672*           | Permet de définir le décalage horizontal pour<br>le port sélectionné. * Plage déterminée par le<br>nombre de colonnes (Column Qty).                                          |  |
|                      |                    |                           | Start Y                   | 0–472*           | Définit le décalage vertical pour le port<br>sélectionné. * Plage déterminée par le<br>nombre de lignes (Row Qty).                                                           |  |
|                      |                    |                           | Data Flow<br>(Front View) | ╧╁╢╧║╅<br>╤╫┙╤╟╋ | Définit le point de départ et le chemin du flux<br>de données pour le port sélectionné                                                                                       |  |
|                      |                    | Apply                     |                           | ·                | Applique les configurations avancées telles<br>qu'elles ont été définies                                                                                                    |  |
|                      | Image Offset       | Start X<br>Start Y        | 0-6                       | 572*<br>172*     | Permet de définir le décalage de<br>l'assemblage vidéo connecté. * Plages                                                                                                    |  |
|                      | Rotation           |                           | Disable                   |                  | Active ou désactive les paramètres de                                                                                                    |  |
|                      | Enable             |                           | Enable                    |                  | rotation du produit                                                                                                    |  |
|                      |                    | Step                      | 1                         | 1                | Permet de définir l'incrément de modification                                                                                                    |  |
|                      | Port Rotate        | Ctop                      | g                         | 90               | de l'angle de port                                                                                                    |  |
| Rotation<br>Settings |                    | Port1–8Angle              | 0–359*                    |                  | Permet de définir le degré de rotation du port sélectionné                                                                                                    |  |
|                      |                    |                           |                           | 1                | Dormat de définir l'ingrément cales la sur-                                                                                                    |  |
|                      | Screen             | Step                      | 1                         | 10               | l'angle de rotation total peut être modifié                                                                                                    |  |
|                      | Rotate             |                           | Ş                         | 90               |                                                                                                    |  |
|                      |                    | RotateAngle               | 0–359*                    |                  | Permet de définir le degré de rotation de<br>l'assemblage vidéo                                                                                                    |  |

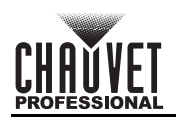

| Menu principal     | Niveaux de programmation |                        |           | Description                                                       |  |
|--------------------|--------------------------|------------------------|-----------|-------------------------------------------------------------------|--|
|                    |                          |                        | SDI       |                                                                   |  |
|                    | Input Source             |                        | DVI       | Sélectionne la source vidéo d'entrée                              |  |
|                    | -                        | HDMI                   |           |                                                                   |  |
|                    |                          |                        | 1024x768  |                                                                   |  |
|                    |                          |                        | 1280x720  | 1                                                                 |  |
|                    |                          |                        | 1280x1024 |                                                                   |  |
|                    |                          |                        | 1366x768  |                                                                   |  |
|                    |                          | -                      | 1440x900  |                                                                   |  |
|                    |                          | -                      | 1536x1536 |                                                                   |  |
|                    |                          | -                      | 1600x1200 |                                                                   |  |
|                    |                          | Resolution             | 1920x1080 | Sélectionne une résolution prédéfinie                             |  |
|                    |                          | -                      | 1920x1200 |                                                                   |  |
|                    |                          | -                      | 2048x640  |                                                                   |  |
|                    |                          | -                      | 2048x1152 |                                                                   |  |
|                    |                          |                        | 2304x1152 |                                                                   |  |
|                    |                          |                        | 2560x816  |                                                                   |  |
|                    | Preset                   |                        | 2560x1600 |                                                                   |  |
| Input              | Resolution               |                        | 3840x1080 |                                                                   |  |
| Settings           |                          | Refresh Rate           | 24Hz      |                                                                   |  |
|                    |                          |                        | 25HZ      |                                                                   |  |
|                    |                          |                        | 30Hz      |                                                                   |  |
|                    |                          |                        | 48Hz      |                                                                   |  |
|                    |                          |                        | 50Hz      | Célestierne un teux de refreichierement                           |  |
|                    |                          |                        | 60Hz      | prédéfinie                                                        |  |
|                    |                          |                        | 72Hz      | P**********                                                       |  |
|                    |                          |                        | 75Hz      |                                                                   |  |
|                    |                          |                        | 85Hz      |                                                                   |  |
|                    |                          |                        | 100Hz     |                                                                   |  |
|                    |                          |                        | 120Hz     |                                                                   |  |
|                    |                          | Apply                  |           | Applique la résolution prédéfinie<br>sélectionnées                |  |
|                    |                          | Width (H)              | 800–3840* | Définit une largeur de pixels personnalisée                       |  |
|                    | Custom                   | Height (V)             | 600–3840* | Définit une hauteur de pixels personnalisée                       |  |
|                    | Resolution               | Custom<br>Refresh Rate | 24–120Hz* | Permet de sélectionner un taux de<br>rafraîchissement applicable. |  |
|                    |                          |                        | Apply     | Applique la résolution personnalisée                              |  |
|                    |                          | Nori                   | mal       | Sortie vidéo                                                      |  |
|                    |                          | Black                  | Out       | Permet de couper la sortie                                        |  |
|                    |                          | Free                   | eze       | Permet de geler la sortie vidéo sur une<br>image                  |  |
| Display<br>Control | Test Pattern             | R                      | GBW       | Permet de sélectionner un motif de test                           |  |

FR

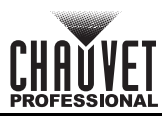

| Menu principal                |                    | Niveaux de programmation |                         |                   | Description                                                                             |
|-------------------------------|--------------------|--------------------------|-------------------------|-------------------|-----------------------------------------------------------------------------------------|
|                               |                    | Color                    | Cus                     | tom               | Signifie une température de couleur personnalisée                                       |
|                               |                    | remperature              | 4000-                   | 9500K             | Sélectionne une température de couleur préréglée                                        |
|                               |                    | Contrast                 | 0–1                     | 00%               | Permet de régler le contraste de la sortie                                              |
|                               |                    | Saturation               | 0–100%                  |                   | Permet de régler la saturation de la sortie                                             |
|                               | Image<br>Settings  | Hue                      | -180–180                |                   | Permet de régler la teinte de la sortie                                                 |
| Disalar                       |                    | Red                      | 0–255                   |                   | Permet de régler le niveau de sortie rouge de la sortie                                 |
| Display<br>Control<br>(suite) |                    | Green                    | 0–2                     | 255               | Permet de régler le niveau de sortie vert de la sortie                                  |
| (ouno)                        |                    | Blue                     | 0–2                     | 255               | Permet de régler le niveau de sortie bleu de la sortie                                  |
|                               |                    | Gamma                    | 1.0-                    | -4.0              | Permet de régler le paramètre gamma de la sortie                                        |
|                               |                    | Save to<br>Hardware      | N<br>Ye                 | lo<br>es          | Permet d'enregistrer les paramètres d'image                                             |
|                               |                    | Reset                    | N                       | 0                 | Réinitialiser les paramètres de qualité<br>d'image                                      |
|                               | Monning            |                          | Disable                 |                   |                                                                                         |
|                               | Function           |                          | Enable                  |                   | Active ou désactive le mappage.                                                         |
|                               | Load RCFG<br>Files | *                        |                         | *                 | Envoie le fichier sélectionné préchargé aux panneaux connectés                          |
|                               | Alarm<br>Threshold | Temperature MAX -20      |                         | -20–85°C          | Permet de définir le seuil de température maximale avant déclenchement de l'alarme      |
|                               |                    | Temperature MIN          |                         | -20–85°C          | Permet de définir le seuil de température<br>minimal avant le déclenchement de l'alarme |
|                               |                    | Voltage MAX              |                         | 3.5–7.5V          | Permet de définir le seuil de tension maximal<br>avant déclenchement de l'alarme        |
|                               |                    | Voltage MIN 3.5–7.5V     |                         | 3.5–7.5V          | Permet de définir le seuil de tension minimal<br>avant déclenchement de l'alarme        |
|                               | Save to RV<br>Card |                          | No<br>Yes               |                   | Sauvegarde en permanence le micrologiciel<br>téléchargé sur les panneaux connectés.     |
|                               | Redundancy         | Primary                  |                         |                   | Définit ce VIP Drive 83R Nova en tant que primaire                                      |
| Advanced<br>Settings          | Redundancy         | Backup                   |                         |                   | Définit ce VIP Drive 83R Nova en tant que<br>backup                                     |
|                               |                    |                          | Save                    |                   | Enregistre les paramètres actuels                                                       |
|                               | Presettings        | Presetting               | Lo                      | ad                | Charge les paramètres sauvegardés sélectionnés                                          |
|                               |                    | 1-10                     | Del                     | ete               | Supprime les paramètres sauvegardés<br>sélectionnés                                     |
|                               |                    | Backup                   | Disa<br>Ena             | able<br>able      | Active ou désactive les sources vidéo de sauvegarde                                     |
|                               |                    |                          | SDI –                   | → DVI             |                                                                                         |
|                               |                    | Backup 1                 | SDI 	o                  | HDMI              | Permet de regier la source video de sauvegarde pour SDI                                 |
|                               | Inc                |                          | SDI 	o                  | NULL              |                                                                                         |
|                               | Backup             |                          | DVI –                   | → SDI             | Dermet de régler le source vidée de                                                     |
|                               | - ***** <b>k</b>   | Backup 2                 | $DVI \rightarrow HDMI$  |                   | ⊣Permet de régler la source vidéo de<br>sauvegarde pour DVI                             |
|                               |                    |                          | $DVI \rightarrow$       | NULL              |                                                                                         |
|                               |                    |                          | HDMI                    | → SDI             | Dermet de régler le source vidée de                                                     |
|                               |                    | Backup 3                 | HDMI                    | $\rightarrow$ DVI | Permet de règler la source vidéo de sauvegarde pour HDMI                                |
|                               |                    |                          | $HDMI \rightarrow NULL$ |                   |                                                                                         |

FR

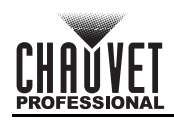

| Menu principal       |                     | Niveaux de pr | ogrammation             | Description                                                                                                    |  |
|----------------------|---------------------|---------------|-------------------------|----------------------------------------------------------------------------------------------------|--|
|                      | Factory<br>Reset    |               | No<br>Yes               | Permet de réinitialiser aux valeurs par défaut                                                                         |  |
| Advanced<br>Settings | Go Hom              | nepage (s)    | 30–3600                 | Définit le nombre de seconde pendant lequel<br>l'affichage peut rester inactif avant de revenir<br>à l'écran d'accueil |  |
| (ouno)               | OLED B              | Brightness    | 6–15                    | Définit la luminosité de l'affichage                                                                                   |  |
| _                    | HW \                | /ersion       | V                       | Affiche la version actuelle du<br>microprogramme                                                                       |  |
|                      | Communi             | cation Mode   | USB Preferred           | La connexion USB est prioritaire                                                                                       |  |
|                      |                     |               | LAN Preferred           | La connexion Ethernet est prioritaire                                                                                  |  |
| -                    |                     | Network       | Manually                | Définition manuelle de l'adresse IP                                                                                    |  |
| Communicati          | Network<br>Settings | Settings      | Auto                    | L'adresse IP va être affectée                                                                                          |  |
| on Settings          |                     | IP Address    | 1-223.0-255.0-255.0-255 | Définit l'adresse IP                                                                                                   |  |
|                      |                     | Subnet Mask   | 0-255.0-255.0-255.0-255 | Définit le masque de sous-réseau                                                                                       |  |
|                      |                     | Reset         | No                      | _Réinitialise les paramètres réseau                                                                                    |  |
|                      |                     | Rooot         | Yes                     |                                                                                                    |  |
|                      | Candi               |               | No                      | Permet de régler l'appareil afin de prendre                                                                            |  |
| Working              | Sending Card        |               | Yes                     | HDMI vers la sortie Ethernet                                                                                           |  |
| Mode                 | Eibar (             | a nu contan   | No                      | Permet de régler l'appareil afin de gérer                                                                              |  |
|                      | Fiber Converter Yes |               |                         | Ethernet                                                                                                    |  |
|                      |                     | 中             | 文                       | Paramètre la langue d'affichage en chinois                                                                             |  |
|                      |                     | Eng           | lish                    | Paramètre la langue d'affichage en anglais                                                                             |  |
|                      |                     | Espa          | añol                    | Paramètre la langue d'affichage en espagnol                                                                            |  |
|                      |                     | Fran          | çais                    | Paramètre la langue d'affichage en française                                                                           |  |
| Language             |                     | 日本            | は語                      | Paramètre la langue d'affichage en<br>japonaise                                                                        |  |
|                      |                     | Deu           | tsch                    | Paramètre la langue d'affichage en allemand                                                                            |  |
|                      |                     | Portu         | guês                    | Paramètre la langue d'affichage en<br>portugaise                                                                       |  |

## DE

# CHAUVET

## Über diese Schnellanleitung

In der Schnellanleitung des VIP Drive 83R Nova finden Sie die wesentlichen Produktinformationen, wie etwa über die Anschlüsse und Menüoptionen. Laden Sie für weiterführende Informationen unter <u>www.chauvetprofessional.com</u> das Benutzerhandbuch herunter.

#### Haftungsausschluss

Die in dieser Anleitung aufgeführten Informationen und Spezifikationen können ohne vorherige Ankündigung geändert werden. EINGESCHRÄNKTE GARANTIE

## ZUR REGISTRIERUNG FÜR GARANTIEANSPRÜCHE UND ZUR EINSICHT IN DIE VOLLSTÄNDIGEN GESCHÄFTSBEDINGUNGEN BESUCHEN SIE BITTE UNSERE WEBSITE.

Für Kunden in den USA und in Mexiko: www.chauvetlighting.com/warranty-registration.

## Für Kunden im Vereinigten Königreich, in Irland, Belgien, den Niederlanden, Luxemburg, Frankreich und Deutschland: www.chauvetlighting.eu/warranty-registration.

Chauvet garantiert für die in der auf unserer Website veröffentlichten vollständigen eingeschränkten Garantie genannten Dauer und unter Vorbehalt der darin genannten Haftungsausschlüsse und -beschränkungen, dass dieses Produkt bei normalen Gebrauch frei von Material- und Verarbeitungsfehlern ist. Diese Garantie erstreckt sich nur auf den Erstkäufer des Produkts und ist nicht übertragbar. Zur Ausübung der unter dieser Garantie gewährten Rechte ist der Kaufbeleg in Form der Originalrechnung von einem autorisierten Händler vorzulegen, in der die Produktbezeichnung und das Kaufdatum vermerkt sein müssen. ES BESTEHEN KEINE WEITEREN AUSDRÜCKLICHEN ODER

STILLSCHWEIGENDEN GARANTIEN. Diese Garantie gibt Ihnen besondere gesetzliche Rechte. Und Sie haben möglicherweise weitere Rechte, die von Land zu Land unterschiedlich sein können. Diese Garantie ist nur in den USA, im Vereinigten Königreich, in Irland, Belgien, den Niederlanden, Luxemburg, Frankreich, Deutschland und Mexiko gültig. Bezüglich der Garantiebestimmungen in anderen Ländern wenden Sie sich bitte an Ihren lokalen Händler.

#### Sicherheitshinweise

- Dieses Gerät NICHT öffnen. Die eingebauten Komponenten sind für den Kunden wartungsfrei.
- VORSICHT: Blitzlicht kann nachweislich epileptische Anfälle auslösen. Der Bediener ist angehalten, die vor Ort geltenden Vorschriften und Gesetze zum Einsatz von Stroboskopgeräten einzuhalten.
- Um unnötigen Verschleiß zu vermeiden und die Lebensdauer des Geräts zu verlängern, trennen Sie während längerer Perioden des Nichtgebrauchs das Gerät vom Stromnetz entweder per Trennschalter oder durch Herausziehen des Steckers aus der Steckdose.
- VORSICHT: Beim Transport des Geräts von einer Umgebung mit außergewöhnlichen Temperaturen in eine andere solche Umgebung (z. B. aus einem kalten Transporter in einen warm-feuchten Ballsaal) kann an der im Gerät enthaltenen Elektronik Wasser kondensieren. Um einen Defekt zu vermeiden, muss sich das Gerät erst in der neuen Umgebung akklimatisiert haben, bevor es an die Stromversorgung angeschlossen werden kann.
- VORSICHT: Das Gehäuse dieses Produkts kann während des Betriebs heiß werden.
- Belassen Sie KEINE entflammbaren Materialien in einem Umkreis von 50 cm dieses Geräts, während es in Betrieb oder an der Stromversorgung angeschlossen ist.
- VERWENDEN Sie bei Montage über Kopf immer ein Sicherungsseil.
- Nehmen sie das Gerät NICHT im Freien oder an einem Ort in Betrieb, der durch Staubentwicklung, übermäßige Hitze, Wasser oder hohe Luftfeuchtigkeit charakterisiert ist. (IP20)
- NIEMALS das Gerät in Betrieb nehmen, wenn Ihnen das Gehäuse, die Linsen oder das Kabel beschädigt erscheinen.
- Schließen Sie dieses Gerät NICHT an einen Dimmer oder Regelwiderstand an.
- Schließen Sie dieses Produkt NUR an einen mit der Erde verbundenen und geschützten Stromkreis an.
- Das Gerät NUR an den Hänge-/Befestigungsbügeln oder Griffen tragen.
- Bei ernsthaften Betriebsproblemen stoppen Sie umgehend die Verwendung des Geräts.
- Die maximal zulässige Umgebungstemperatur beträgt 45 °C. Nehmen Sie das Gerät nicht bei höheren Temperaturen in Betrieb.

#### **FCC-Konformität**

Dieses Gerät erfüllt Teil 15, Teil B, der FCC-Bestimmungen. Der Betrieb ist an folgende zwei Bedingungen geknüpft:

- 1. Dieses Gerät darf keine schädlichen Interferenzen verursachen, und
- 2. Dieses Gerät muss empfangende Interferenzen aufnehmen können, auch Interferenzen, die eventuell einen unerwünschten Betrieb verursachen.

Jegliche Änderungen oder Modifikationen, die nicht ausdrücklich von der Partei genehmigt wurden, die für die Compliance zuständig ist, könnten die Berechtigung des Benutzers zum Betrieb dieses Geräts aufheben.

#### Kontakt

Kunden außerhalb der USA, GB, Irland, Benelux, Frankreich, Deutschland oder Mexiko wenden sich an ihren Lieferanten, um den Kundensupport in Anspruch zu nehmen oder ein Produkt zurückzuschicken. Kontaktinformationen finden Sie im <u>Contact Us</u> am Ende dieses QRG.

#### Packungsinhalt

- VIP Drive 83R Nova
- 4 Gummifüße
- IEC Netzkabel
- USB-Kabel

- HDMI Signalkabel
- Cat5e-Ethernetkabel
- Schnellanleitung

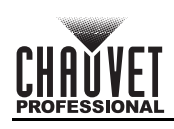

### Produktübersicht, Vorderseite

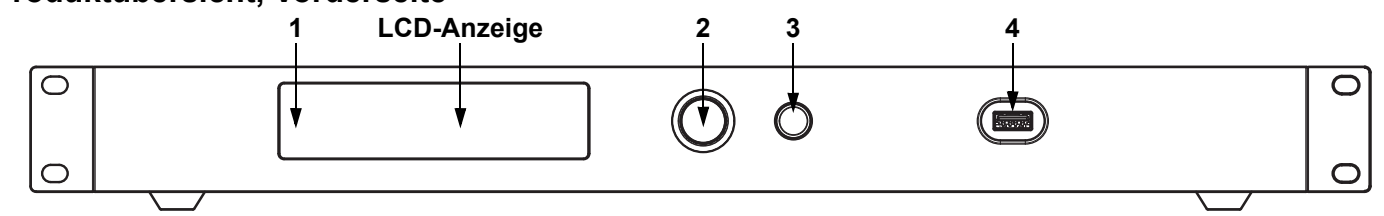

#### Beschreibung des Bedienfeldes

|   | -                                |                                                                                                    |
|---|----------------------------------|----------------------------------------------------------------------------------------------------|
| # | Name                             | Funktion                                                                                                    |
| 1 | LED-<br>Leuchtanzeige            | Angezeigter Produktstatus: Normal (blau), Standby (blinkend), Kein Signal (orange) oder Alarm (rot).                                                                                                    |
| 2 | <menu enter=""><br/>Knopf</menu> | Drehen Sie diesen Knopf, um nach oben oder unten durch die Menüliste zu scrollen und um einen<br>ausgewählten numerischen Wert zu erhöhen oder zu verringern. Drücken Sie diese Taste, um die aktuell<br>angezeigte Menüoption zu aktivieren oder den aktuell ausgewählte Wert in einer Funktion einzustellen. |

- **3 Zurück-Taste** Damit verlassen Sie das aktuelle Menü oder die Funktion
- 4 USB-Anschluss USB Typ A-Anschluss für die Verbindung mit einem PC

#### Produktübersicht, Rückseite

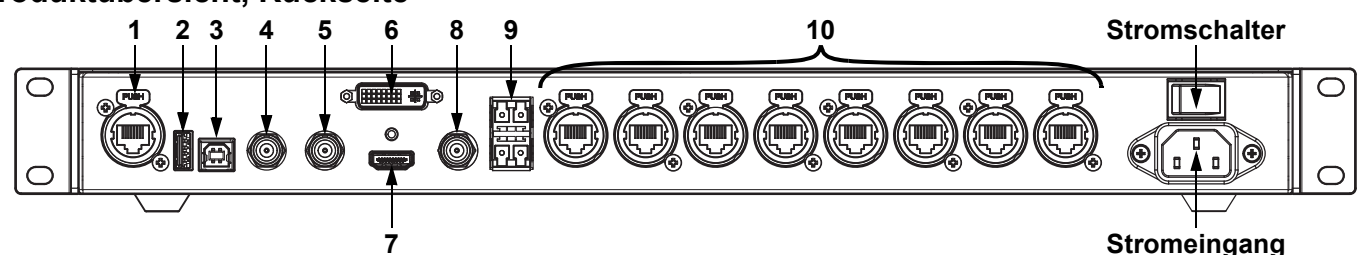

#### Beschreibung des Bedienfeldes auf der Rückseite

| #  | Name            | Funktion                                                                                          |
|----|-----------------|---------------------------------------------------------------------------------------------------|
| 1  | ETHERNET        | Neutrik etherCON®-Anschluss für die Verbindung mit einem PC                                       |
| 2  | USB OUT         | USB-Typ-A-Ausgangsanschluss für die Kaskadierung zu anderen Geräten                               |
| 3  | USB IN          | USB-Typ-B-Eingangsanschluss für Kaskadierung von anderen Geräten oder die Verbindung mit einem PC |
| 4  | GENLOCK IN      |                                                                                                   |
| 5  | GENLOCK<br>LOOP | Zur Signalsynchronisation der kaskadierten Geräte                                                 |
| 6  | DVI             | DVI-Videoeingang                                                                                  |
| 7  | HDMI            | HDMI-Videoeingang                                                                                 |
| 8  | SDI             | SDI-Videoeingang                                                                                  |
| 9  | OPT             | Glasfaseranschlüsse für Video-Eingang/Ausgang und Backup                                          |
| 10 | OUTPUT 1–8      | Neutrik etherCON®-Anschlüsse für die Ausgabe an LED-Videoprodukte                                 |

#### Wechselstrom

Dieses Gerät verfügt über ein Vorschaltgerät, das automatisch die anliegende Spannung erkennt, sobald der Netzstecker in die Schukosteckdose gesteckt wird, und kann mit einer Eingangsspannung von 100~240 V AC, 50/60 Hz arbeiten. **Wechselstromstecker** 

| Anschluss                | Draht (USA) | Draht (Europa) | Schraubenfarbe     |
|--------------------------|-------------|----------------|--------------------|
| Stromführender AC-Leiter | Schwarz     | Braun          | Gelb/Messingfarben |
| AC-Neutralleiter         | Weiß        | Blau           | Silber             |
| AC-Erdungsleiter         | Grün/Gelb   | Grün/Gelb      | Grün               |

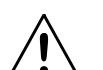

Um unnötigen Verschleiß zu vermeiden und die Lebensdauer des Geräts zu verlängern, trennen Sie während längerer Perioden des Nichtgebrauchs das Gerät vom Stromnetz – entweder per Trennschalter oder durch Herausziehen des Steckers aus der Steckdose.

## Montage

Der VIP Drive 83R Nova eignet sich für den Aufbau auf einem standardmäßigen 19-Zoll-Rack, kann alternativ aber auch mit seinen Füßen auf einem flachen Untergrund aufgestellt werden.

CHAUVET

#### Hauptlevel Programmierebenen Beschreibung Brightness 0-100% Zur Steuerung aller Ausgangspegel Damit legen Sie die Anzahl der Zeilen in der Cabinet Row Video-Baugruppe fest. \*Bereich ist durch Spalte "Menge" und die Produkte bestimmt. 1-30\* Qty Damit legen Sie die Anzahl der Spalten in Cabinet der Video-Baugruppe fest. \*Bereich ist durch Zeile "Menge" und die Produkte bestimmt. 1-30\* **Column Qty** Damit legen Sie die Anzahl der mit Ausgang Port1 Cabinet 1 verbundenen Videoprodukte fest. \*Bereich **Quick Config** 1\*-40\* Qty reicht von 1/8 der insgesamt angeschlossenen Produkte bis 40. Damit legen Sie den Startpunkt und den Pfad **Data Flow** für den Datenstrom in der Videobildschirm-(Front View) Baugruppe fest Disable Damit aktivieren/deaktivieren Sie eine Advanced Config separate Konfiguration für jeden Anschluss Enable Screen Damit legen Sie die Anzahl der Zeilen vom **Cabinet Row** Settings 1-4 ausgewählten Anschluss fest Qty Cabinet Damit legen Sie die Anzahl der Spalten vom 1-6 ausgewählten Anschluss fest Column Qty Damit legen Sie den horizontalen Versatz für den ausgewählten Anschluss fest. \*Bereich Start X 0-672\* Advanced Port1-8 ist durch Spalte "Menge" bestimmt. Confia Setting Damit legen Sie den vertikalen Versatz für Start Y 0-472\* den ausgewählten Anschluss fest. \*Bereich ist durch Zeile "Menge" bestimmt. Damit legen Sie den Startpunkt und den Pfad ╧ャ∩╧∩ャ **Data Flow** für den Datenstrom vom ausgewählten (Front View) Anschluss fest Wendet erweiterte Konfigurationen als Set Apply an Start X 0-672\* Damit legen Sie den Versatz der angeschlossenen Video-Baugruppe fest. Image Offset \*Bereiche werden durch die Start Y 0-472\* Bildschirmeinstellungen bestimmt. Disable Rotation Damit aktivieren oder deaktivieren Sie die Einstellungen für die Produktrotation Enable Enable 1 Damit legen Sie fest, um wie viel der 10 Step Anschlusswinkel geändert werden kann Port Rotate 90 Rotation Damit legen Sie den Rotationsgrad für den 0-359\* Port1–8Angle Settings ausgewählten Anschluss fest 1 Damit legen Sie fest, um wie viel der 10 Gesamtrotationswinkel geändert werden Step Screen kann 90 Rotate Damit legen Sie den Rotationsgrad für die 0-359\* RotateAngle Videobaugruppe fest

DE

Menükarte

1\_

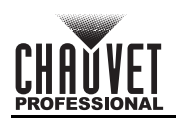

| Hauptlevel         |              | Programm               | ierebenen | Beschreibung                                                |  |
|--------------------|--------------|------------------------|-----------|-------------------------------------------------------------|--|
|                    |              | SDI                    |           | Damit wählen Sie die Eingangsquelle aus                     |  |
|                    | Input Source | DVI                    |           |                                                             |  |
|                    |              | HDMI                   |           |                                                             |  |
|                    |              |                        | 1024x768  |                                                             |  |
|                    |              |                        | 1280x720  |                                                             |  |
|                    |              |                        | 1280x1024 |                                                             |  |
|                    |              |                        | 1366x768  |                                                             |  |
|                    |              |                        | 1440x900  |                                                             |  |
|                    |              |                        | 1536x1536 |                                                             |  |
|                    |              |                        | 1600x1200 |                                                             |  |
|                    |              | Resolution             | 1920x1080 | -Damit wanien Sie eine voreingestellte<br>Auflösung aus     |  |
|                    |              |                        | 1920x1200 |                                                             |  |
|                    |              |                        | 2048x640  |                                                             |  |
|                    |              |                        | 2048x1152 |                                                             |  |
|                    |              |                        | 2304x1152 |                                                             |  |
|                    |              |                        | 2560x816  |                                                             |  |
|                    | Preset       |                        | 2560x1600 |                                                             |  |
|                    | Resolution   |                        | 3840x1080 |                                                             |  |
| Input<br>Settings  |              |                        | 24Hz      |                                                             |  |
|                    |              |                        | 25HZ      |                                                             |  |
|                    |              | Refresh Rate           | 30Hz      |                                                             |  |
|                    |              |                        | 48Hz      |                                                             |  |
|                    |              |                        | 50Hz      |                                                             |  |
|                    |              |                        | 60Hz      | Uamit wanien Sie eine voreingestellte                       |  |
|                    |              |                        | 72Hz      |                                                             |  |
|                    |              |                        | 75Hz      |                                                             |  |
|                    |              |                        | 85Hz      |                                                             |  |
|                    |              |                        | 100Hz     |                                                             |  |
|                    |              |                        | 120Hz     |                                                             |  |
|                    |              | Apply                  |           | Damit wenden Sie eine voreingestellte<br>Auflösung an       |  |
|                    |              | Width (H)              | 800–3840* | Damit legen Sie eine benutzerdefinierte<br>Pixelbreite fest |  |
|                    | Custom       | Height (V)             | 600–3840* | Damit legen Sie eine benutzerdefinierte<br>Pixelhöhe fest   |  |
|                    | Resolution   | Custom<br>Refresh Rate | 24–120Hz* | Damit wählen Sie eine anwendbare<br>Bildwiederholrate       |  |
|                    |              | Apply                  |           | Damit wenden Sie eine benutzerdefinierte<br>Auflösung an    |  |
|                    |              | Nori                   | mal       | Videoausgang                                                |  |
|                    |              | Black                  | c Out     | Damit wird die Ausgabe verdunkelt                           |  |
|                    |              | Free                   | eze       | Damit wird die Ausgabe auf ein Einzelbild<br>eingefroren    |  |
| Display<br>Control | Test Pattern | R                      | G B W     | Damit wählen Sie ein Testmuster aus                         |  |

DE

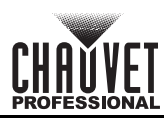

| Hauptlevel                          |                     | Programm            | Programmierebenen       |              | Beschreibung                                                                                 |
|-------------------------------------|---------------------|---------------------|-------------------------|--------------|----------------------------------------------------------------------------------------------|
|                                     |                     | Color               | Cus                     | tom          | Kennzeichnet eine benutzerdefinierte<br>Farbtemperatur                                       |
|                                     |                     | Temperature         | 4000-                   | 9500K        | Damit wählen Sie eine voreingestellte<br>Farbtemperatur aus                                  |
| Display<br>Control<br>(Fortsetzung) |                     | Contrast            | 0–100%                  |              | Damit stellen Sie den Kontrast der Ausgabe ein                                               |
|                                     |                     | Saturation          | 0–100%                  |              | Damit stellen Sie die Sättigung der Ausgabe ein                                              |
|                                     |                     | Hue                 | -180–180                |              | Damit stellen Sie den Farbton der Ausgabe ein                                                |
|                                     | Image               | Red                 | 0–255                   |              | Damit stellen Sie den Rot-Ton der Ausgabe ein                                                |
|                                     | Settings            | Green               | 0–255                   |              | Damit stellen Sie den Grün-Ton der Ausgabe ein                                               |
| ( 5/                                |                     | Blue                | 0-2                     | 255          | Damit stellen Sie den Blau-Ton der Ausgabe ein                                               |
|                                     |                     | Gamma               | 1.0-                    | -4.0         | Damit stellen Sie den Gammawert der<br>Ausgabe ein                                           |
|                                     |                     | Save to<br>Hardware | N<br>Ye                 | o<br>es      | -Damit speichern Sie die Bildeinstellungen                                                   |
|                                     |                     | Reset               | N<br>Ye                 | o<br>es      | Damit stellen Sie die Einstellungen zur<br>Bildqualität zurück                               |
|                                     | Mapping<br>Function |                     | Disable<br>Enable       |              | Damit aktivieren oder deaktivieren Sie die<br>Kartierung                                     |
|                                     | Load RCFG<br>Files  | *                   |                         | *            | Damit senden Sie eine vorgeladene Datei an die angeschlossenen Bildschirme                   |
|                                     | Alarm<br>Threshold  | Temperature MAX     |                         | -20–85°C     | Damit legen Sie die maximale Temperatur<br>vor dem Alarm fest                                |
|                                     |                     | Temperature MIN     |                         | -20–85°C     | Damit legen Sie die minimale Temperatur vor<br>dem Alarm fest                                |
|                                     |                     | Voltage MAX         |                         | 3.5–7.5V     | Damit legen Sie die maximale Spannung vor<br>dem Alarm fest                                  |
|                                     |                     | Voltage MIN         |                         | 3.5–7.5V     | Damit legen Sie die minimale Spannung vor<br>dem Alarm fest                                  |
|                                     | Save to RV<br>Card  | Yes                 |                         |              | Damit speichern Sie permanent<br>hochgeladene Firmware an die<br>angeschlossenen Bildschirme |
|                                     | Dodundanov          | Primary             |                         |              | Damit legen Sie diesen VIP Drive 83R Nova<br>als Primärgerät fest                            |
| Advanced<br>Settings                | Redundancy          | Backup              |                         |              | Damit legen Sie diesen VIP Drive 83R Nova<br>als Backup-Gerät fest                           |
| cottango                            |                     |                     | Save                    |              | Damit speichern Sie die aktuellen Einstellungen                                              |
|                                     | Presettings         | Presetting<br>1–10  | Load                    |              | Damit laden Sie die ausgewählten<br>gespeicherten Einstellungen                              |
|                                     |                     |                     | Del                     | ete          | Damit löschen Sie die ausgewählten<br>gespeicherten Einstellungen                            |
|                                     |                     | Backup              | Disa<br>Ena             | able<br>able | Damit aktivieren oder deaktivieren Sie die<br>Backups der Videoquelle                        |
|                                     |                     |                     | SDI → DVI               |              | · ·                                                                                          |
|                                     |                     | Backup 1            | SDI 	o                  | HDMI         | -Damit legen Sie den Backup der Videoquelle<br>_für SDI fest                                 |
|                                     | Innute              |                     | SDI →                   | NULL         |                                                                                              |
|                                     | Backup              | up                  | $DVI \to SDI$           |              | -Damit legen Sie den Backup der Videoguelle                                                  |
|                                     | -                   | Backup 2            | DVI → HDMI              |              | -für DVI fest                                                                                |
|                                     |                     |                     | DVI →                   | NULL         |                                                                                              |
|                                     |                     | Backup 3            | HDMI → SDI              |              | Damit legen Sie den Backup der Videoquelle                                                   |
|                                     |                     |                     | HDMI → DVI              |              | für HDMI fest                                                                                |
|                                     |                     |                     | $HDMI \rightarrow NULL$ |              |                                                                                              |

DE

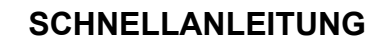

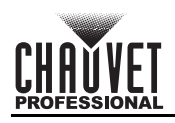

| Hauptlevel           |                         | Programmierebenen |                         | Beschreibung                                                                                                    |
|----------------------|-------------------------|-------------------|-------------------------|----------------------------------------------------------------------------------------------------|
|                      | Factory<br>Reset        |                   | No<br>Yes               | Setzt auf die standardmäßigen<br>Werkseinstellungen zurück                                                                    |
| Advanced<br>Settings | Go Homepage (s) 30–3600 |                   |                         | Damit stellen Sie ein, wie viele Sekunden<br>das Display inaktiv ist, bevor es zum<br>Startbildschirm zurückkehrt             |
| (rended ang)         | OLED B                  | rightness         | 6–15                    | Damit stellen Sie die Helligkeit des Display<br>ein                                                                           |
|                      | HW V                    | ersion            | V                       | Zeigt die aktuelle Firmware-Version an                                                                                        |
|                      | Communic                | ation Mode        | USB Preferred           | USB-Anschluss hat Vorrang                                                                                                    |
|                      | Communic                |                   | LAN Preferred           | Ethernet-Anschluss hat Vorrang                                                                                                |
|                      |                         | Network           | Manually                | IP-Adresse manuell einstellen                                                                                                 |
| Communicati          |                         | Settings          | Auto                    | IP-Adresse wird zugewiesen                                                                                                    |
| on Settings          | Network                 | IP Address        | 1-223.0-255.0-255.0-255 | Damit stellen Sie die IP-Adresse ein                                                                                          |
|                      | Settings                | Subnet Mask       | 0-255.0-255.0-255.0-255 | Damit stellen Sie die Subnetzmaske ein                                                                                        |
|                      |                         | Reset             | Νο                      | Damit setzen Sie die Netzwerkeinstellungen                                                                                    |
|                      |                         | 10000             | Yes                     | zurück                                                                                                    |
| Working              | Sendir                  | ng Card           | No<br>Yes               | Damit stellen Sie die Produkte so ein, dass<br>sie SDI-, DVI- oder HDMI-Videoeingabe zu<br>einer Ethernet-Ausgabe verarbeiten |
| Mode                 |                         |                   | No                      | Damit stellen Sie die Produkte so ein, dass                                                                                   |
|                      | Fiber C                 | onverter          | Yes                     | sie Faseroptik-Videoeingabe zu einer<br>Ethernet-Ausgabe verarbeiten                                                          |
|                      |                         | 中                 | 文                       | Damit legen Sie die Sprache des Displays<br>auf Chinesisch fest                                                               |
| -                    |                         | Eng               | lish                    | Damit legen Sie die Sprache des Displays<br>auf Englisch fest                                                                 |
| -                    |                         | Espa              | añol                    | Damit legen Sie die Sprache des Displays<br>auf Spanisch fest                                                                 |
| Language             |                         | Fran              | çais                    | Damit legen Sie die Sprache des Displays<br>auf Französisch fest                                                              |
|                      |                         | 日才                | は語                      | Damit legen Sie die Sprache des Displays<br>auf Japanisch fest                                                                |
| -                    |                         | Deut              | tsch                    | Damit legen Sie die Sprache des Displays<br>auf Deutsch fest                                                                  |
|                      |                         | Portu             | guês                    | Damit legen Sie die Sprache des Displays<br>auf Portugiesisch fest                                                            |

NL

# CHAUVET

## Over deze handleiding

De VIP Drive 83R Nova Beknopte Handleiding (BH) bevat basisinformatie over het product, zoals aansluiting en menuopties. Download de gebruikershandleiding op <u>www.chauvetprofessional.com</u> voor meer informatie. **Disclaimer** 

## De informatie en specificaties in deze BH kunnen zonder voorafgaande kennisgeving worden gewijzigd.

#### BEPERKTE GARANTIE

GA NAAR ONZE WEBSITE VOOR REGISTRATIE VAN DE GARANTIE EN DE VOLLEDIGE ALGEMENE VOORWAARDEN. Voor klanten in de Verenigde Staten en Mexico: <u>www.chauvetlighting.com/warranty-registration</u>.

Voor klanten in het Verenigd Koninkrijk, Ierland, België, Nederland, Luxemburg, Frankrijk en Duitsland: <u>www.chauvetlighting.eu/warranty-registration</u>.

Chauvet garandeert dat dit product bij normaal gebruik vrij zal blijven van defecten in materiaal en vakmanschap, voor de opgegeven periode en onder voorbehoud van de uitzonderingen en beperkingen die zijn uiteengezet in de volledige beperkte garantie op onze website. Deze garantie geldt uitsluitend voor de oorspronkelijke koper van het product en is niet overdraagbaar. Om onder deze garantie rechten uit te oefenen, moet u een aankoopbewijs overleggen in de vorm van een origineel verkoopbewijs van een geautoriseerde dealer, waarop de naam van het product en de aankoopdatum zichtbaar zijn. ER ZIJN GEEN ANDERE EXPLICIETE OF IMPLICIETE GARANTIES. Deze garantie geeft u specifieke wettelijke rechten. Mogelijk heeft u ook andere rechten die van staat tot staat en van land tot land verschillen. Deze garantie is uitsluitend geldig in de Verenigde Staten, het Verenigd Koninkrijk, lerland, België, Nederland, Luxemburg, Frankrijk, Duitsland en Mexico. Neem contact op met uw lokale verkoper voor garantievoorwaarden in andere landen.

### Veiligheidsinstructies

- Open het product NIET. Het bevat geen te onderhouden onderdelen.
- LÉT OP: De knipperende lamp kan epileptische aanvallen opwekken. De gebruiker moet zich houden aan lokale wetgeving met betrekking tot melding van stroboscoopgebruik.
- Om onnodige slijtage te elimineren en zijn levensduur te verlengen, gedurende perioden wanneer het product niet wordt gebruikt, moet u het product van de stroom afsluiten door een aardlekschakelaar om te zetten of door het te ontkoppelen.
- LET OP: Bij het verplaatsen van het product uit extreme omgevingen, (bijv. koude vrachtwagen naar warme, vochtige balzaal) kan er condensvorming optreden op de elektronica van het product. Om storingen te vermijden moet het product volledig kunnen acclimatiseren aan de omgeving voordat het op stroom wordt aangesloten.
- LET OP: De behuizing van dit product kan heet zijn wanneer het in bedrijf is.
- Plaats geen ontvlambaar materiaal binnen 50 cm van dit product als het in gebruik is of is aangesloten op het stopcontact.
- GEBRUIK een veiligheidskabel bij het boven het hoofd plaatsen van dit product.
- Gebruik dit product NIET buitenshuis of op een locatie waar stof, grote warmte, water of vochtigheid het kunnen beïnvloeden. (IP20)
- Gebruik dit product NIET als de behuizing, lenzen of kabels beschadigd lijken.
- Sluit dit product NIET aan op een dimmer of een regelweerstand.
- Sluit dit product UITSLUITEND op een geaard en beveiligd stroomcircuit.
- Gebruik UITSLUITEND de montagebeugels of de hendels om dit product te dragen. Draag het product niet aan de bewegende kop.
- Stop in het geval van ernstige operationele problemen onmiddellijk met het gebruik.
- De maximale omgevingstemperatuur bedraagt 45 °C. Gebruik dit product niet bij hogere temperaturen.

#### FCC-naleving

Dit apparaat voldoet aan Part 15 Part B van de FCC-regels. Het gebruik is onderworpen aan de volgende twee voorwaarden:

- 1. Dit apparaat mag geen schadelijke interferentie veroorzaken, en
- 2. Dit apparaat moet enige ontvangen interferentie accepteren, inclusief interferentie die een ongewenste werking kan veroorzaken.

Eventuele wijzigingen of aanpassingen die niet uitdrukkelijk door de voor naleving verantwoordelijke partij zijn

goedgekeurd, kan de bevoegdheid van de gebruiker om de apparatuur te bedienen ongeldig verklaren.

#### Contact

Van buiten de VS, Verenigd Koninkrijk, Ierland, Benelux, Frankrijk, Duitsland of Mexico kunt u contact opnemen met de distributeur of om ondersteuning vragen dan wel het product retourneren. Raadpleeg <u>Contact Us</u> aan het einde van deze BH voor contactinformatie.

#### Wat is inbegrepen

- VIP Drive 83R Nova
- 4 rubberen voetjes
- IEC stroomsnoer
- USB-kabel

- HDMI signaalkabel
- Cat5e ethernet-kabel
- Beknopte handleiding

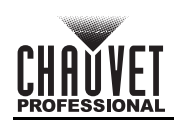

## Overzicht voorzijde product

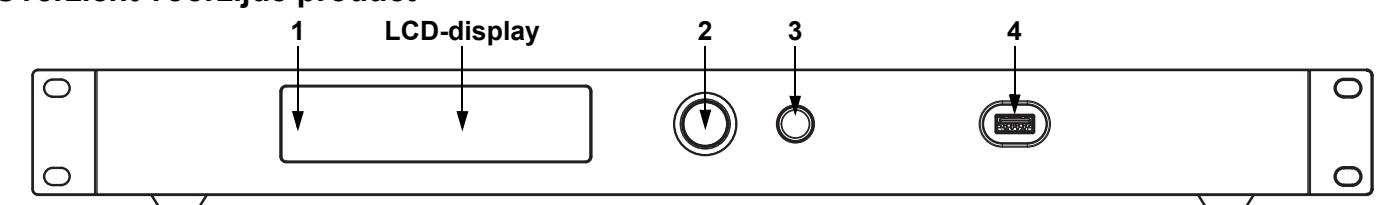

#### Beschrijving bedieningspaneel

| # | Naam                            | Functie                                                                                                    |
|---|---------------------------------|----------------------------------------------------------------------------------------------------|
| 1 | LED Indicator                   | Geeft productstatus aan: Normaal (blauw), Standby (knipperend), Geen signaal (oranje), of Alarm (rood).                                                                                                    |
| 2 | <menu enter=""><br/>Knop</menu> | Draaien om omhoog of omlaag door de menulijst te navigeren en een geselecteerde numerieke waarde te te verhogen of te verlagen. Drukken om het huidige getoonde menu in te drukken of de huidige geselecteerde waarde in de geselecteerde functie te plaatsen. |
| 3 | Back Button                     | Sluit het huidige menu of functie af                                                                                                    |
| 4 | USB Port                        | USB Type A-poort voor verbinding met een pc                                                                                                    |

#### Overzicht achterzijde product

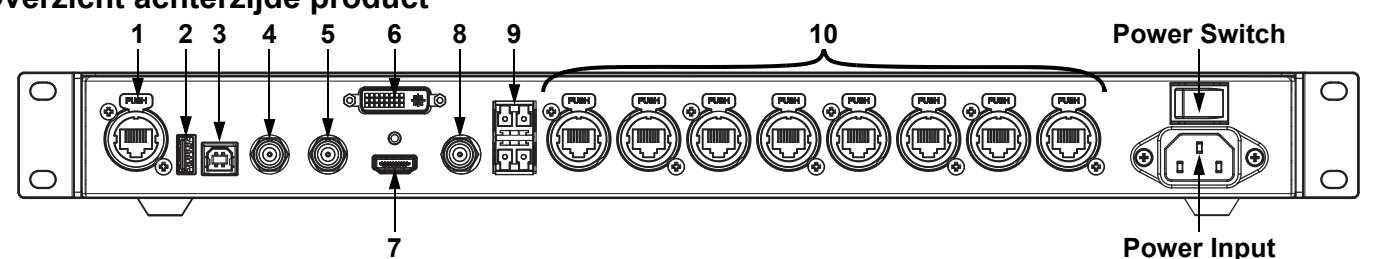

#### **Beschrijving achterpaneel**

| #  | Naam            | Functie                                                                             |  |  |  |  |  |
|----|-----------------|-------------------------------------------------------------------------------------|--|--|--|--|--|
| 1  | ETHERNET        | Neutrik etherCON®-poort voor verbinding met een pc                                  |  |  |  |  |  |
| 2  | USB OUT         | USB type A-uitvoerpoort voor stapelen naar andere apparaten                         |  |  |  |  |  |
| 3  | USB IN          | USB type B-invoerpoort voor stapelen vanaf andere apparaten of verbinden met een pc |  |  |  |  |  |
| 4  | GENLOCK IN      |                                                                                     |  |  |  |  |  |
| 5  | GENLOCK<br>LOOP | /oor signaalsynchronisatie van de gecascadeerde apparaten                           |  |  |  |  |  |
| 6  | DVI             | DVI-video-ingangspoort                                                              |  |  |  |  |  |
| 7  | HDMI            | HDMI-video-ingangspoort                                                             |  |  |  |  |  |
| 8  | SDI             | DI-video-ingangspoort                                                               |  |  |  |  |  |
| 9  | OPT             | Glasvezelpoorten voor video-invoer/uitvoer en back-up                               |  |  |  |  |  |
| 10 | OUTPUT 1–8      | Neutrik etherCON®-poorten voor het verzenden van videosignalen naar video-producten |  |  |  |  |  |

#### AC-stroom

Dit product heeft een voeding met automatisch bereik die werkt met een ingangsspanning van 100–240 VAC, 50/60 Hz. **AC-stekker** 

| Aansluiting | Snoer (VS) | Snoer (Europa) | Schroefkleur |
|-------------|------------|----------------|--------------|
| AC Live     | Zwart      | Bruin          | Geel/messing |
| AC Neutraal | Wit        | Blauw          | Zilver       |
| AC Aarde    | Groen/geel | Groen/geel     | Groen        |

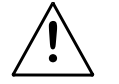

Om onnodige slijtage te elimineren en zijn levensduur te verlengen, gedurende perioden wanneer het product niet wordt gebruikt, moet u het product van de stroom afsluiten door een aardlekschakelaar om te zetten of door het te ontkoppelen.

#### Montage

De VIP Drive 83R Nova past goed op een standaard 19" rek, of het kan op zijn voetjes op een vlakke ondergrond worden geplaatst.

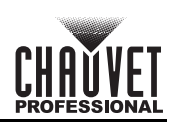

| NL                   |                    |                           |                             |              |                                                                                                    |                                                                                                    |
|----------------------|--------------------|---------------------------|-----------------------------|--------------|----------------------------------------------------------------------------------------------------|----------------------------------------------------------------------------------------------------|
| Menukaart            |                    |                           |                             |              |                                                                                                    |                                                                                                    |
| Hoofdniveau          | Programmeerniveaus |                           |                             |              |                                                                                                    | Beschrijving                                                                                                    |
| Brightness           |                    | 0–1                       | 00%                         |              |                                                                                                    | Regelt het totale uitgangsniveau                                                                                                    |
|                      |                    | Cabinet Row<br>Qty        | 1–                          | 30*          |                                                                                                    | Stelt het aantal rijen in de videomontage in. *Bereik vastgesteld door Kolomaantal en producten.                                                                  |
|                      |                    | Cabinet<br>Column Qty     | Cabinet 1–30*<br>Column Qty |              | Stelt het aantal kolommen in de<br>videomontage in. *Bereik vastgesteld door<br>Rijaantal en producten. |                                                                                                    |
|                      | Quick Config       | Port1 Cabinet<br>Qty      | 1*–40*                      |              |                                                                                                    | Stelt het aantal videoproducten in dat is<br>aangesloten op uitgangspoort 1. *Bereik is<br>vanaf een achtste van het totaal aantal<br>verbonden producten tot 40. |
| Screen<br>Settings   |                    | Data Flow<br>(Front View) | ╧╢                          | <b>-</b>     | ∏ <del>¦</del><br>∐∔                                                                                    | Stelt het startpunt en het pad in voor de<br>gegevensstroom in de videopaneelmontage                                                                              |
|                      |                    | Advanced                  | Disable                     |              |                                                                                                    | Schakelt afzonderlijke configuratie voor elke                                                                                                    |
|                      | Advanced<br>Config | Coning                    | Enable                      |              |                                                                                                    |                                                                                                    |
|                      |                    | Port1–8<br>Setting        | Qty                         | 1–           | 4                                                                                                    | in                                                                                                    |
|                      |                    |                           | Cabinet<br>Column Qty       | 1–           | 6                                                                                                    | Stelt aantal kolommen van de geselecteerde poort in                                                                                                    |
|                      |                    |                           | Start X                     | 0–6          | 72*                                                                                                    | Stelt horizontale offset voor de geselecteerde poort in. *Bereik bepaald door kolomaantal.                                                                        |
|                      |                    |                           | Start Y                     | 0–4          | 72*                                                                                                    | Stelt verticale offset voor de geselecteerde poort in. *Bereik bepaald door rijaantal.                                                                            |
|                      |                    |                           | Data Flow<br>(Front View)   | ₽+0!<br>⊊+0! | ╧╓╅                                                                                                    | Stelt startpunt en pad in voor<br>gegevensstroom van de geselecteerde poort                                                                                       |
|                      |                    |                           | Apply                       |              |                                                                                                    | Past geavanceerde configuraties als set toe                                                                                                    |
|                      | Image Offset       | Start X                   | 0–672*                      |              |                                                                                                    | Stelt de offset van de aangesloten                                                                                                    |
|                      |                    | Start Y                   | 0–472*                      |              |                                                                                                    | door de Scherminstellingen.                                                                                                    |
|                      | Rotation           |                           | Disable                     |              |                                                                                                    | Schakelt productrotatie-instellingen in of uit                                                                                                    |
|                      | Enable             |                           | Enable                      |              |                                                                                                    |                                                                                                    |
|                      |                    | Stop                      | 1                           |              |                                                                                                    | Stelt de stapgrootte in waarmee de                                                                                                    |
|                      | Port Rotate        | Step                      | 10                          |              |                                                                                                    | poorthoek aangepast kan worden                                                                                                    |
| Rotation<br>Settings |                    | Port1–8Angle              | 0–359*                      |              |                                                                                                    | Stelt de mate van rotatie in voor de geselecteerde poort                                                                                                    |
|                      |                    |                           | 1                           |              |                                                                                                    |                                                                                                    |
|                      | Screen             | Step                      | 10                          |              |                                                                                                    | -Stelt de stapgrootte in waarmee de totale<br>rotatiehoek aangepast kan worden                                                                                    |
|                      | Rotate             |                           | 90                          |              |                                                                                                    |                                                                                                    |
|                      |                    | RotateAngle               | 0-3                         | 359*         |                                                                                                    | Stelt de mate van rotatie in voor de<br>videomodule in                                                                                                    |

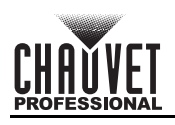

| Hoofdniveau        |                      | Programme              | erniveaus | Beschrijving                               |
|--------------------|----------------------|------------------------|-----------|--------------------------------------------|
|                    |                      | SDI                    |           |                                            |
|                    | Input Source         |                        | DVI       | Selecteert ingang video bron               |
|                    |                      |                        | HDMI      |                                            |
|                    |                      |                        | 1024x768  |                                            |
|                    |                      |                        | 1280x720  |                                            |
|                    |                      |                        | 1280x1024 |                                            |
|                    |                      |                        | 1366x768  |                                            |
|                    |                      |                        | 1440x900  |                                            |
|                    |                      |                        | 1536x1536 |                                            |
|                    |                      |                        | 1600x1200 |                                            |
|                    |                      | Resolution             | 1920x1080 | Selecteert een vooraf ingestelde resolutie |
|                    |                      | -                      | 1920x1200 |                                            |
|                    |                      | -                      | 2048x640  |                                            |
|                    |                      | -                      | 2048x1152 |                                            |
|                    |                      |                        | 2304x1152 |                                            |
|                    | Preset               | -                      | 2560x816  |                                            |
| Input<br>Settings  | Resolution           |                        | 2560x1600 |                                            |
|                    |                      |                        | 3840x1080 |                                            |
|                    |                      | Refresh Rate           | 24Hz      |                                            |
|                    |                      |                        | 25HZ      |                                            |
|                    |                      |                        | 30HZ      |                                            |
|                    |                      |                        | 48HZ      |                                            |
|                    |                      |                        | 50HZ      | Selecteert een vooraf ingestelde           |
|                    |                      |                        |           | verversingssnelheid                        |
|                    |                      |                        | 7547      |                                            |
|                    |                      |                        | 8547      |                                            |
|                    |                      |                        |           |                                            |
|                    |                      |                        | 12047     |                                            |
|                    |                      |                        |           | Past selecteerde ingestelde resolutie toe  |
|                    |                      | Width (H)              | 800-3840* | Stelt de aangenaste nixelbreedte in        |
|                    |                      | Height (V)             | 600-3840* | Stelt de aangepaste pixelbroedte in        |
|                    | Custom<br>Resolution | Custom<br>Refresh Rate | 24–120Hz* | Selecteert een toepasselijke               |
|                    |                      |                        | Apply     | Past aangepaste resolutie toe              |
|                    |                      | Nori                   | mal       | Video-uitgang                              |
|                    |                      | Black                  | Out       | Verduistert de uitvoer                     |
|                    |                      | Free                   | eze       | Bevriest de uitvoer op een enkel frame     |
| Display<br>Control | Test Pattern         | R                      | G B W     | Kiest een testpatroon                      |

NL

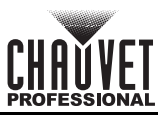

| Hoofdniveau        |                    | Programmeerniveaus |                        |                   | Beschrijving                                                                                                  |
|--------------------|--------------------|--------------------|------------------------|-------------------|----------------------------------------------------------------------------------------------------|
|                    |                    | Color              | Cus                    | stom              | Geeft een aangepaste kleurtemperatuur aan                                                                     |
|                    |                    | Temperature        | 4000-                  | 9500K             | Selecteert een vooraf ingestelde kleurtemperatuur                                                             |
|                    |                    | Contrast           | 0–1                    | 00%               | Past het contrast van de uitvoer aan                                                                          |
| Display<br>Control |                    | Saturation         | 0–1                    | 00%               | Past de verzadiging van de uitvoer aan                                                                        |
|                    |                    | Hue                | -180–180               |                   | Past de kleurtoon van de uitvoer aan                                                                          |
|                    | _                  | Red                | 0–255                  |                   | Past het roodniveau van de uitvoer aan                                                                        |
|                    | Image<br>Settings  | Green              | 0–255                  |                   | Past het groenniveau van de uitvoer aan                                                                       |
| (vervolg)          | octangs            | Blue               | 0—                     | 255               | Past het blauwniveau van de uitvoer aan                                                                       |
|                    |                    | Gamma              | 1.0                    | -4.0              | Past het gamma van de uitvoer aan                                                                             |
|                    |                    | Save to            | Ν                      | ю                 | Slaat de beeldingtellingen en                                                                                 |
|                    |                    | Hardware           | Y                      | es                | Slaat de beeldinstellingen op                                                                                 |
|                    |                    | Booot              | Ν                      | ю                 | Pooldkwaliteiteinetellingen heretellen                                                                        |
|                    |                    | Resel              | Y                      | es                | Beeldkwaliteitsinstellingen herstellen                                                                        |
|                    | Mapping            |                    | Disable                |                   | Teowijzing inschakelen of uitschakelen                                                                        |
|                    | Function           |                    | Enable                 |                   |                                                                                                    |
|                    | Load RCFG<br>Files |                    |                        | *                 | Verstuurt geselecteerd vooraf geladen bestand naar de verbonden panelen                                       |
|                    |                    | Temperat           | ture MAX               | -20–85°C          | Stelt de maximale temperatuur in voor het alarm                                                               |
|                    | Alarm<br>Threshold | Temperature MIN    |                        | -20–85°C          | Stelt de minimale temperatuur in voor het alarm                                                               |
|                    |                    | Voltag             | e MAX                  | 3.5–7.5V          | Stelt de maximale spanning in voor het alarm                                                                  |
|                    |                    | Voltage MIN        |                        | 3.5–7.5V          | Stelt de minimale spanning in voor het alarm                                                                  |
|                    | Save to RV         |                    | No                     |                   | Slaat geüploade firmware permanent op                                                                         |
|                    | Card               |                    | Yes                    |                   | naar aangesloten panelen                                                                                      |
|                    | Redundancy         | Primary            |                        |                   | Stelt deze VIP Drive 83R Nova in als primair                                                                  |
|                    | riouanauroj        | Backup             |                        |                   | Stelt deze VIP Drive 83R Nova in als backup                                                                   |
|                    | Presettings        |                    | Save                   |                   | Slaat de huidige instellingen op                                                                              |
|                    |                    | Presetting         | Load                   |                   | Laadt de geselecteerde opgeslagen instellingen                                                                |
| Advanced           |                    | 1-10               | Delete                 |                   | Verwijdert de geselecteerde opgeslagen<br>instellingen                                                        |
| Settings           |                    | Backup             | Disable                |                   | Videobronbackups inschakelen of                                                                               |
|                    |                    | p                  | Ena                    | able              | ultschakelen                                                                                                  |
|                    |                    |                    | SDI -                  | → DVI             |                                                                                                    |
|                    |                    | Backup 1           | $SDI \rightarrow HDMI$ |                   | Stelt de backupvideobron in voor SDI                                                                          |
|                    | Innute             |                    | SDI →                  | NULL              |                                                                                                    |
|                    | Backup             |                    | DVI -                  | → SDI             |                                                                                                    |
|                    |                    | Backup 2           | DVI —                  | → HDMI            | Stelt de backupvideobron in voor DVI                                                                          |
|                    |                    |                    |                        | NULL              |                                                                                                    |
|                    |                    |                    | HDMI                   | $\rightarrow$ SDI |                                                                                                    |
|                    |                    | Backup 3           | HDMI → DVI             |                   | Stelt de backupvideobron in voor HDMI                                                                         |
|                    |                    |                    | HDMI -                 | → NULL            |                                                                                                    |
|                    | Factory<br>Reset   | No<br>Yes          |                        |                   | Reset naar standaard fabrieksinstellingen                                                                     |
|                    | Go Home            | epage (s)          | 30–3600                |                   | Stelt aantal seconden in waarop het scherm<br>inactief is alvorens wordt teruggekeerd naar<br>het Startscherm |
|                    | OLED Brightness    |                    | 6–15                   |                   | Stelt de helderheid van het beeldscherm in                                                                    |
|                    | HW Version         |                    | V                      |                   | Toont de huidige firmwareversie                                                                               |

NL

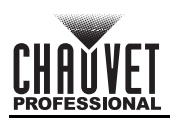

| Hoofdniveau   | Programmeerniveaus |             |                         | Beschrijving                                  |
|---------------|--------------------|-------------|-------------------------|-----------------------------------------------|
|               | Communi            | cation Mode | USB Preferred           | USB-verbinding heeft prioriteit               |
|               | Communication Mode |             | LAN Preferred           | Ethernetverbinding heeft prioriteit           |
|               |                    | Network     | Manually                | Stelt het IP-adres handmatig in               |
| Communica-    |                    | Settings    | Auto                    | IP-adres wordt toegewezen                     |
| tion Settings | Network            | IP Address  | 1-223.0-255.0-255.0-255 | Stelt het IP-adres in                         |
|               | Settings           | Subnet Mask | 0-255.0-255.0-255.0-255 | Stelt het Subnet Mask in                      |
|               |                    | Reset       | Νο                      | Herstelt netwerkinstellingen                  |
|               |                    |             | Yes                     |                                               |
|               | <b>.</b>           | •           | No                      | Stelt het product in om SDI, DVI- of HDMI-    |
| Working       | Sendi              | ng Card     | Yes                     | ethernetuitvoer                               |
| wode          | Fiber (            | Converter   | No                      | Stelt het product in om glasvezelvideo-invoer |
|               | Tiber C            | Jonventer   | Yes                     | te verwerken naar ethernetuitvoer             |
|               |                    | 中           | 文                       | Stelt de schermtaal in naar Chinees           |
|               |                    | Eng         | lish                    | Stelt de schermtaal in naar Engels            |
|               |                    | Espa        | añol                    | Stelt de schermtaal in naar Spaans            |
| Language      |                    | Fran        | çais                    | Stelt de schermtaal in naar Frans             |
|               |                    | 日계          | <b>C語</b>               | Stelt de schermtaal in naar Japans            |
|               |                    | Deut        | tsch                    | Stelt de schermtaal in naar Duits             |
|               |                    | Portu       | guês                    | Stelt de schermtaal in naar Portugees         |

NL

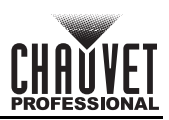

## **Contact Us**

| General Information                                           | Technical Support                                                   |
|---------------------------------------------------------------|---------------------------------------------------------------------|
| Chauvet World Headquarters                                    |                                                                     |
| Address: 5200 NW 108th Ave.                                   | Voice: (844) 393-7575                                               |
| Sunrise, FL 33351                                             | Fax: (954) 756-8015                                                 |
| Voice: (954) 577-4455                                         | Email: <a href="mailto:chauvetlighting.com">chauvetlighting.com</a> |
| Fax: (954) 929-5560                                           |                                                                     |
| Toll Free: (800) 762-1084                                     | Website: www.chauvetprofessional.com                                |
| Chauvet Europe Ltd.                                           |                                                                     |
| Address: Unit 1C                                              | Email: <u>UKtech@chauvetlighting.eu</u>                             |
| Brookhill Road Industrial Estate                              |                                                                     |
| Pinxton, Nottingham, UK                                       | Website: <u>www.chauvetprofessional.eu</u>                          |
| NG16 6NT                                                      |                                                                     |
| Voice: +44 (0) 1773 511115                                    |                                                                     |
| Fax: +44 (0) 1773 511110                                      |                                                                     |
| Chauvet Europe BVBA                                           |                                                                     |
| Address: Stokstraat 18                                        | Email: <u>BNLtech@chauvetlighting.eu</u>                            |
| 9770 Kruishoutem                                              |                                                                     |
| Belgium                                                       | Website: <u>www.chauvetprofessional.eu</u>                          |
| Voice: +32 9 388 93 97                                        |                                                                     |
| Chauvet France                                                |                                                                     |
| Address: 3, Rue Ampère<br>91380 Chilly-Mazarin                | Email: <u>FRtech@chauvetlighting.fr</u>                             |
| France                                                        | Website: <u>www.chauvetprofessional.eu</u>                          |
| Voice: +33 1 78 85 33 59                                      |                                                                     |
| Chauvet Germany                                               |                                                                     |
| Address: Bruno-Bürgel-Str. 11<br>28759 Bremen                 | Email: <u>DEtech@chauvetlighting.de</u>                             |
| Germany                                                       | Website: <u>www.chauvetprofessional.eu</u>                          |
| Voice: +49 421 62 60 20                                       |                                                                     |
| Chauvet Mexico                                                |                                                                     |
| Address: Av. de las Partidas 34 - 3B<br>(Entrance by Calle 2) | Email: <u>servicio@chauvet.com.mx</u>                               |
| Zona Industrial Lerma                                         | Website: www.chauvetprofessional.mx                                 |
| Lerma, Edo. de México, CP 52000                               |                                                                     |

Voice: +52 (728) 690-2010

Visit the applicable website above to verify our contact information and instructions to request support. Outside the U.S., United Kingdom, Ireland, Mexico, France, Germany, or Benelux, contact the dealer of record.

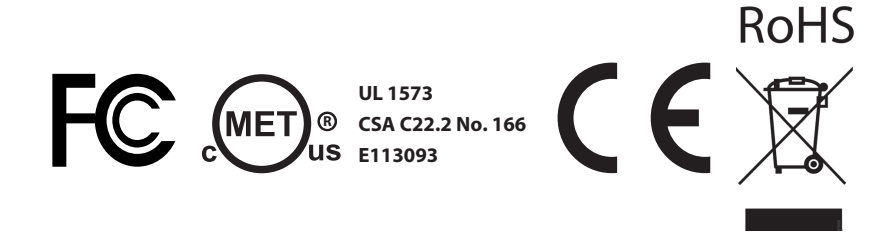